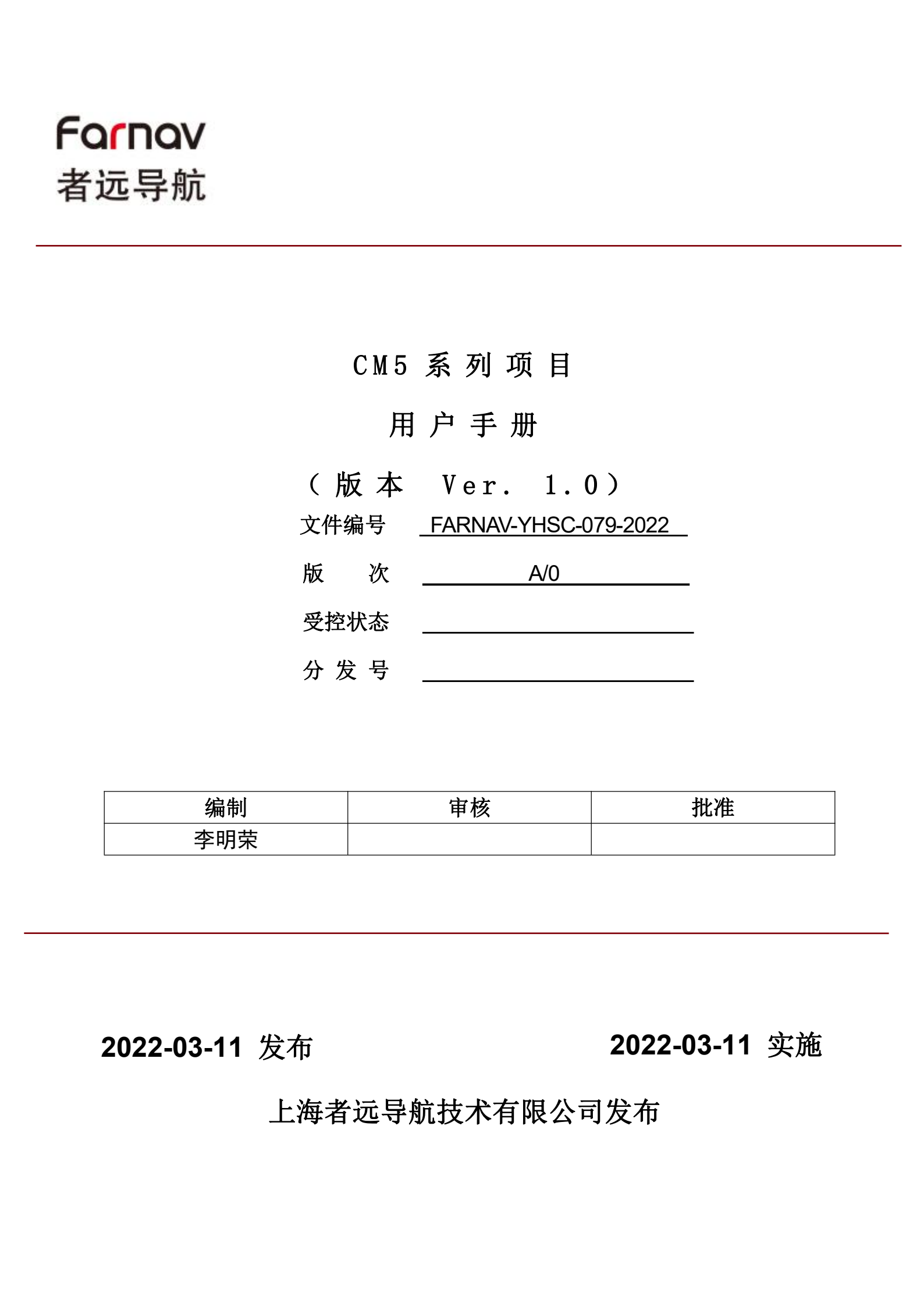

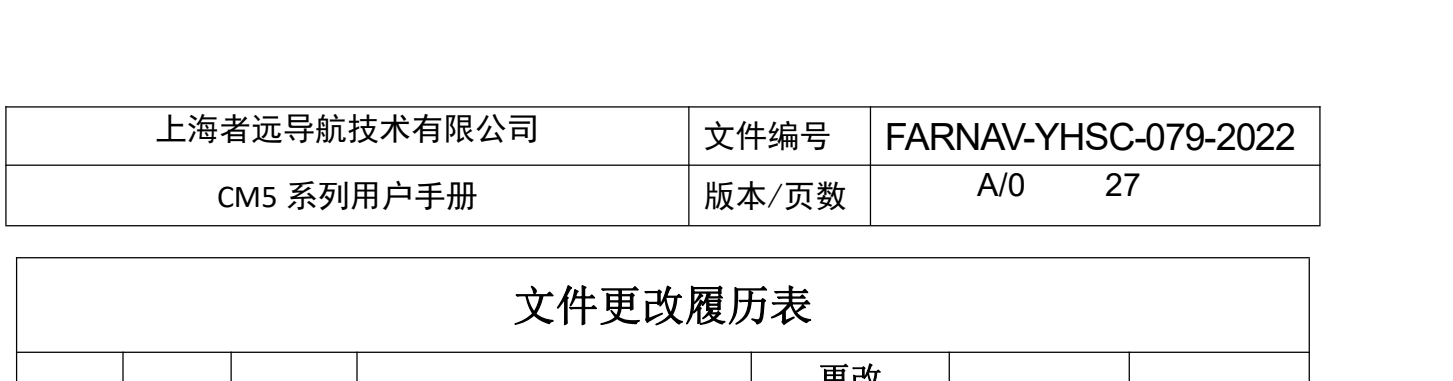

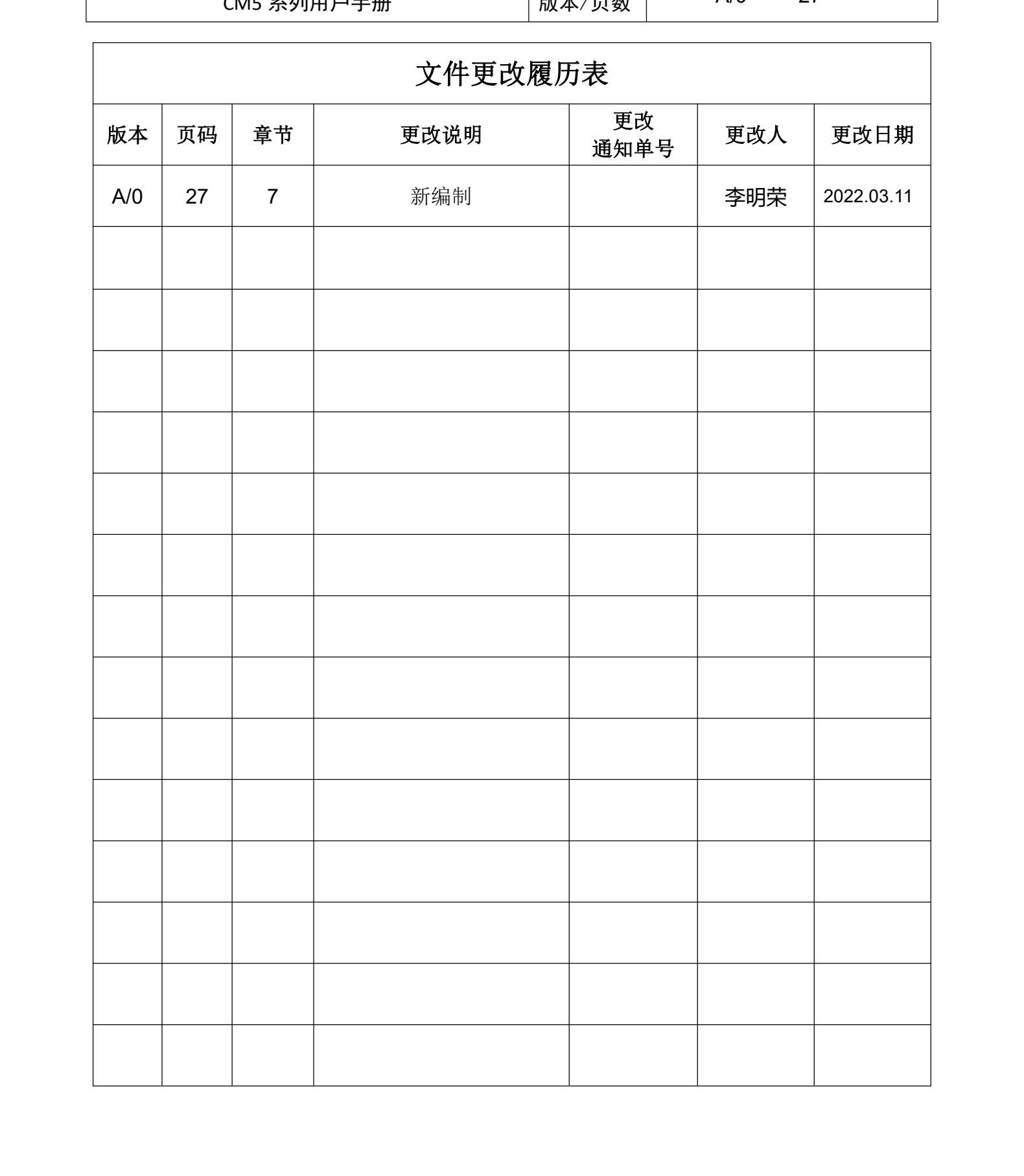

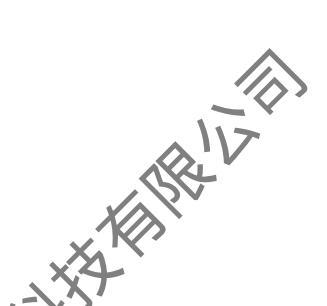

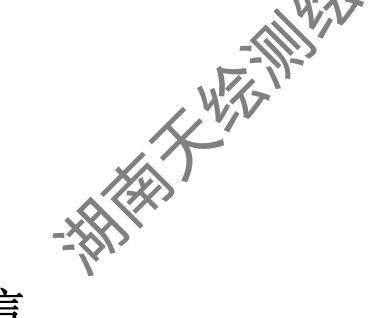

前言

本书用途 本文系上海者远 CM5 户手册,即使用说明书。 本书简介 单化,以便初学**皆能**够轻松、快速、准确的学 户指南对如何安装、配置和使用 CM5 系列进行了详细描述 讲述操作过程力求明确化、简单化, 会使用各个操作环节。

# 经验要求

为了能够更好的使用 CM5 系列 海者远建议在使用此产品之前,请仔细阅读本用户 指南。如果您对 CM5 系列原因 去了解,请联系我们,以便获得相关的技术咨询与培训

# 责任免除

用本产品之前,请您务必仔细阅读用户指南,以便更好地使用本的 果未按照本 要求而操作,或未能正确理解本文的要求而误操作的行为, 造成的相关损失,上海 导航技术有限公司不会承担责任;但我们将致力于不断改进 产品功能和性能、提高服务 质量,并保留对使用说明书的内容进行更改、优化与完善的权利,并定期以升级发布的形式 告知更新内容,故请留意我司官方网站(www.farnav.cn)最新发布信息。

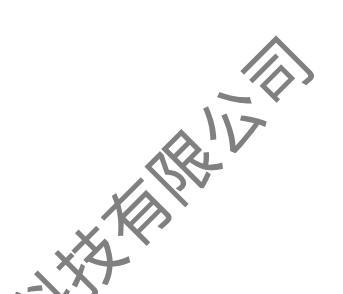

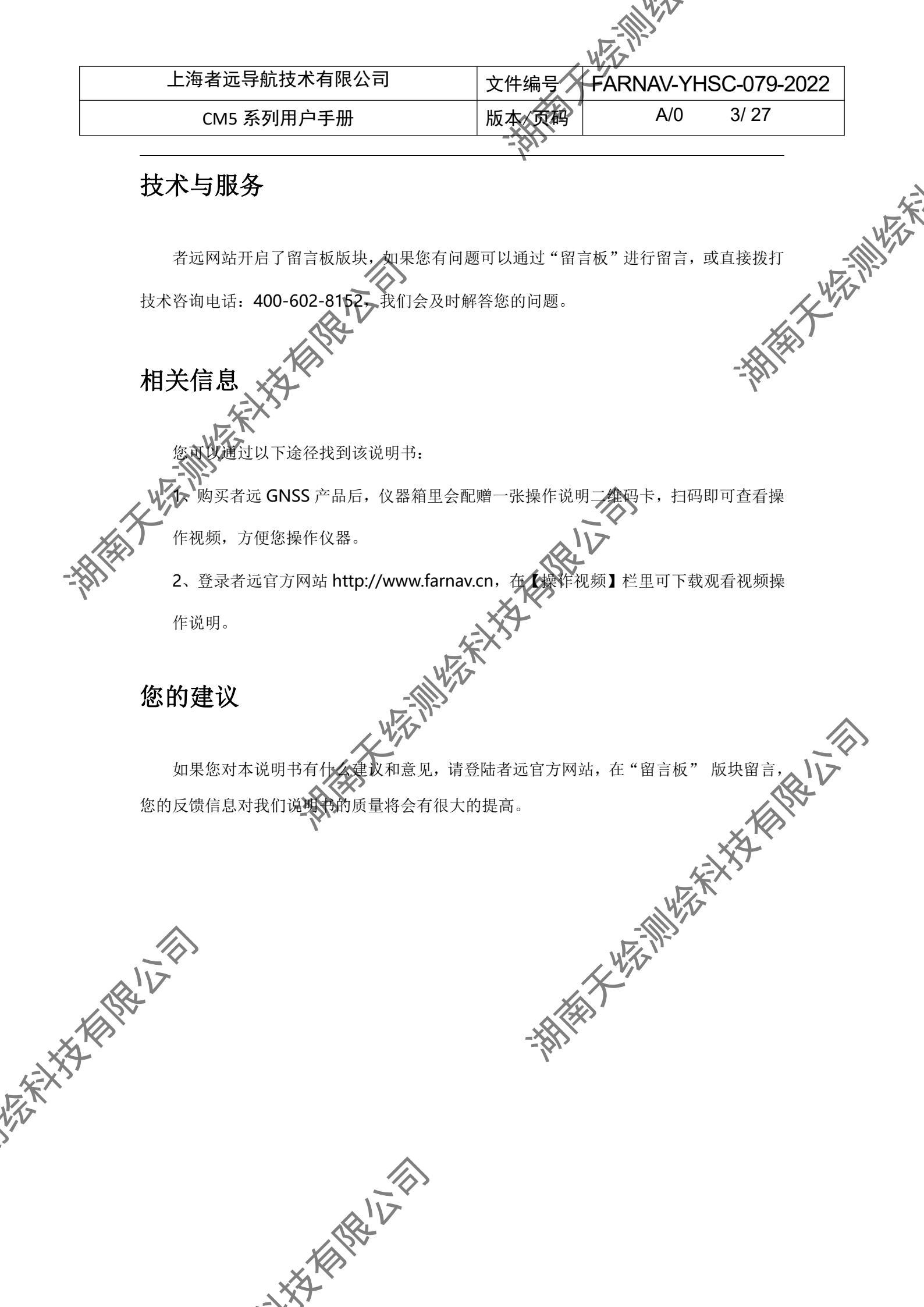

|                        | 上海者远导航技术有限公司                      | 文件编号                           | ARNAV-YHSC-079-20 | 022            |
|------------------------|-----------------------------------|--------------------------------|-------------------|----------------|
|                        | CM5 系列用户手册                        | 版本、页码                          | A/0 4/ 27         |                |
|                        |                                   | -                              |                   |                |
|                        | F                                 | ₹<br>1⊒.                       |                   |                |
|                        | F                                 | 1 米                            |                   |                |
|                        | 前言                                | ••••••                         |                   |                |
|                        | 本书用途                              | ••••••                         |                   |                |
|                        | 本书简介                              | ••••••                         |                   |                |
|                        | 经验要求                              | ••••••                         |                   |                |
|                        | 责任免除                              | ••••••                         |                   | X              |
|                        | 技术与服务                             | ••••••                         |                   |                |
|                        | 相关信息                              | ••••••                         |                   | •••••••••••••• |
|                        | 您的建议                              | ••••••                         |                   |                |
|                        | 目录                                | •••••••••••••••••••••••••••••• |                   | ••••••         |
|                        | 开始使用 CM5 系列(快速入门)                 |                                |                   | ••••••         |
|                        | 1.1 连接仪器                          | ••••••                         |                   |                |
|                        | 1.2 投置基准站-外挂电台                    |                                | $\sim$            | ••••••         |
|                        | 1.8 设置基准站一内置电台                    |                                |                   | ••••••         |
|                        | 1.4 设置移动站                         |                                | 7                 | •••••          |
|                        | 1.5 新建工程                          |                                |                   | •••••          |
| (2) >                  | 1.6 求转换参数                         |                                |                   | •••••          |
| -                      | 1 产品介绍                            | X4                             |                   |                |
|                        | 1.1 接收机外观                         | ~~X                            |                   |                |
|                        | 1.2下壳                             |                                |                   |                |
|                        | 1.3 仪器高量取方法                       | <u>i</u> ]V                    |                   |                |
|                        | 2 接收机外业工作要求                       | )                              | ••••••            | ••••••         |
|                        | 2.1 FL3 电台设置                      |                                |                   |                |
|                        | 3 PC 端网页设置接收机说明                   |                                |                   | 1              |
|                        | 4 手机端网页设置接收机说明                    |                                | X                 |                |
|                        | 5 静念上作模式的操作及精度                    |                                |                   |                |
|                        | 5.1 静态测量作业步骤                      |                                | XX                | 1              |
|                        | 5.2 静念网贝参数设直<br>- 。 网络卫士拉         |                                |                   | ······ 1       |
|                        | 5.3 数据下载                          |                                | <u> </u>          |                |
|                        | 5.4 静态精度测试                        |                                |                   | ا۱             |
|                        | b KIK                             |                                |                   |                |
|                        | CORS 登录设置                         |                                | WZ SYL            | l              |
| ~                      | 6.2 电台收发设置                        |                                |                   |                |
|                        | 6.3 头时 动念 RTK 精度                  |                                | }                 |                |
| KIN                    | <ul> <li>6.4 倾斜测量初始化万法</li> </ul> |                                |                   |                |
| X                      | 7 回件升级万法                          |                                | ••••••            |                |
| $\mathcal{S}^{\prime}$ | 7.1 通过网页升级                        |                                |                   |                |
|                        | 7.2 通过 U 盘开级                      |                                |                   |                |
|                        | 7.3 数据线(mnt 目录)升级                 |                                |                   |                |
|                        | 附求Ⅰ 使用与注意事坝                       | ••••••                         | •••••             |                |
|                        | 附求2王要技术指标                         | ••••••                         |                   | 2              |
|                        |                                   |                                |                   |                |
|                        | \$!V                              |                                |                   |                |
|                        |                                   |                                |                   |                |

| 上海者远导航技术有限公司                                                                                                    |                                                                                                    | RNAV-YHSO | 2-079-2022 |
|----------------------------------------------------------------------------------------------------|----------------------------------------------------------------------------------------------------|-----------|------------|
|                                                                                                    | 版本、页码                                                                                                    | A/0       | 5/ 27      |
|                                                                                                    |                                                                                                    |           |            |
| 获取技术支持                                                                                                    |                                                                                                    |           | ••••••     |
| 各服免费热线: 400-602-8152                                                                                                    |                                                                                                    | ••••••    |            |
| 网站: www.farnav.cn                                                                                                    |                                                                                                    | ••••••    |            |
|                                                                                                    |                                                                                                    |           | -          |
|                                                                                                    |                                                                                                    |           | 47         |
|                                                                                                    |                                                                                                    |           |            |
|                                                                                                    |                                                                                                    |           |            |
| ×                                                                                                    |                                                                                                    |           | 61>        |
| 12×1                                                                                                    |                                                                                                    |           |            |
| WEE                                                                                                    |                                                                                                    |           |            |
|                                                                                                    |                                                                                                    |           |            |
| WITA'                                                                                                    |                                                                                                    |           |            |
| 1 A Martin Contraction of the second second s |                                                                                                    | <b>?</b>  |            |
|                                                                                                    |                                                                                                    |           |            |
|                                                                                                    | AN THE REAL PROPERTY AND A DECIMAL PROPERTY AND A DECIMAL PROPERTY A |           |            |
| <i>I</i> .                                                                                                    |                                                                                                    |           |            |
|                                                                                                    | L=XT                                                                                                    |           |            |
| 1                                                                                                    | NT T                                                                                                    |           |            |
|                                                                                                    |                                                                                                    |           |            |
| 4 TAN                                                                                                    |                                                                                                    |           |            |
|                                                                                                    |                                                                                                    |           |            |
|                                                                                                    |                                                                                                    |           | Re         |
|                                                                                                    |                                                                                                    |           | XIN        |
| X                                                                                                    |                                                                                                    | ×         | X.         |
|                                                                                                    |                                                                                                    | sex       | 5          |
|                                                                                                    |                                                                                                    | WITZ      |            |
| $\land$                                                                                                    |                                                                                                    |           |            |
|                                                                                                    |                                                                                                    | W.        |            |
|                                                                                                    | X                                                                                                    |           |            |
| AND AND AND AND AND AND AND AND AND AND                                                                                                    |                                                                                                    |           |            |
|                                                                                                    | - <u>-</u> <u>(</u> ))/                                                                                                    |           |            |
| T                                                                                                    | 1                                                                                                    |           |            |
|                                                                                                    |                                                                                                    |           |            |
|                                                                                                    |                                                                                                    |           |            |
| $\wedge$                                                                                                    |                                                                                                    |           |            |
|                                                                                                    |                                                                                                    |           |            |
| alv                                                                                                    |                                                                                                    |           |            |
|                                                                                                    |                                                                                                    |           |            |
|                                                                                                    |                                                                                                    |           |            |

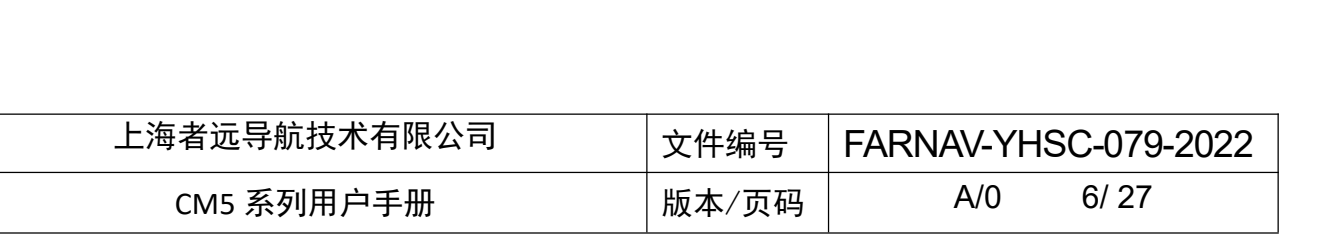

# 开始使用 CM5 系列(快速入门)

快速入门以使用 CM-Survey 软件设置外挂电台 1+N 模式得到固定解为例。 前期的仪 器架设详见章节 3 接收机外业工作要求。

1.1 连接仪器 CM5 系列使用 WiFi 或蓝牙连接仪器。

连接 CM5 系列接收机

主机开机后打开 CM-Survey 软件后, 点击【连接仪器】进入连接仪器界面,使用蓝牙 /WiFi 连接 CM5 系列接收机的 SN 号(WIFI 密码: 1234678),点击连接,连接成功后 CM-Survey 会提示"连接成功"。

### 1.2 设置基准站-外挂电台

接基准站, 打开 FL3 电台搜索 CM5 蓝牙进行配置连接, 即可设置为 CM5 外挂电台模

### 1.3 设置基准站-内置电台

新建内置电台工作模式: 配置 连接基准站,进入【仪器设置】界面,点击【基准站】 差分格式、协议、发射功率、信道、波特率、高度截止角、保存并应用此工作模式成功后, 基准站设置完成。

1.4 设置移动站

连接移动站,进入【仪器设置】界面, 长去【移动站】, 新建电台工作模式: 配置协议、 信道、波特率,保存并应用此工作模式成功后,移动站设置完成。

1.5 新建工程

无论何种作业模式下工作,都必须首先新建一个工程对数据进行管理。进入【项目管理】, KIN III 点击【新建】,输入项目名称、创建人、选择创建时间和时区,套用或新建坐标系参数,点 击确定,即完成了工程的新生。

1.6 求转换参数

第一次到一个测区,想要测量的点与已知点坐标相匹配,需要求转换参数

(1) 输入已知点坐标:【数据管理】→【点管理】→【添加】。

(2) 实地测量控制点(如果已知控制点经纬度坐标,在【数据管理】 【添加】中输入经纬度坐标)。

**祛:** (1) (2) 顺序可颠倒。

 众3) 在【坐标系统】→【坐标参数】中选择好坐标系,输入正确的中央子午线(如果 有投影高输入投影高)。

(4) 进入【坐标系统】→【求转换参数】→【添加】, GNSS 点选择测量的坐标(或 输入的经纬度),已知点选择输入的平面坐标(NEH)。如果已知点平面和高程都用,在使 用方式中选择"水平+垂直"校正,如果仅用平面坐标,选择"水平"校正,如果仅用高程 坐标,选择"垂直"校正,依次选择完所有的控制点。

(5) 在【坐标系统】→【求转换参数】界面点击【计算】,如果残差较小,说明校正 合格,点击【应用】,在弹出的提示中选择【是】。

注: ①已知点最好要分布在整个作业区域的边缘, 例如, 如果用四个点求转换参数的话, 那么测量作业的区域最好在这四个点连成的四边形内部。 北北北相限社

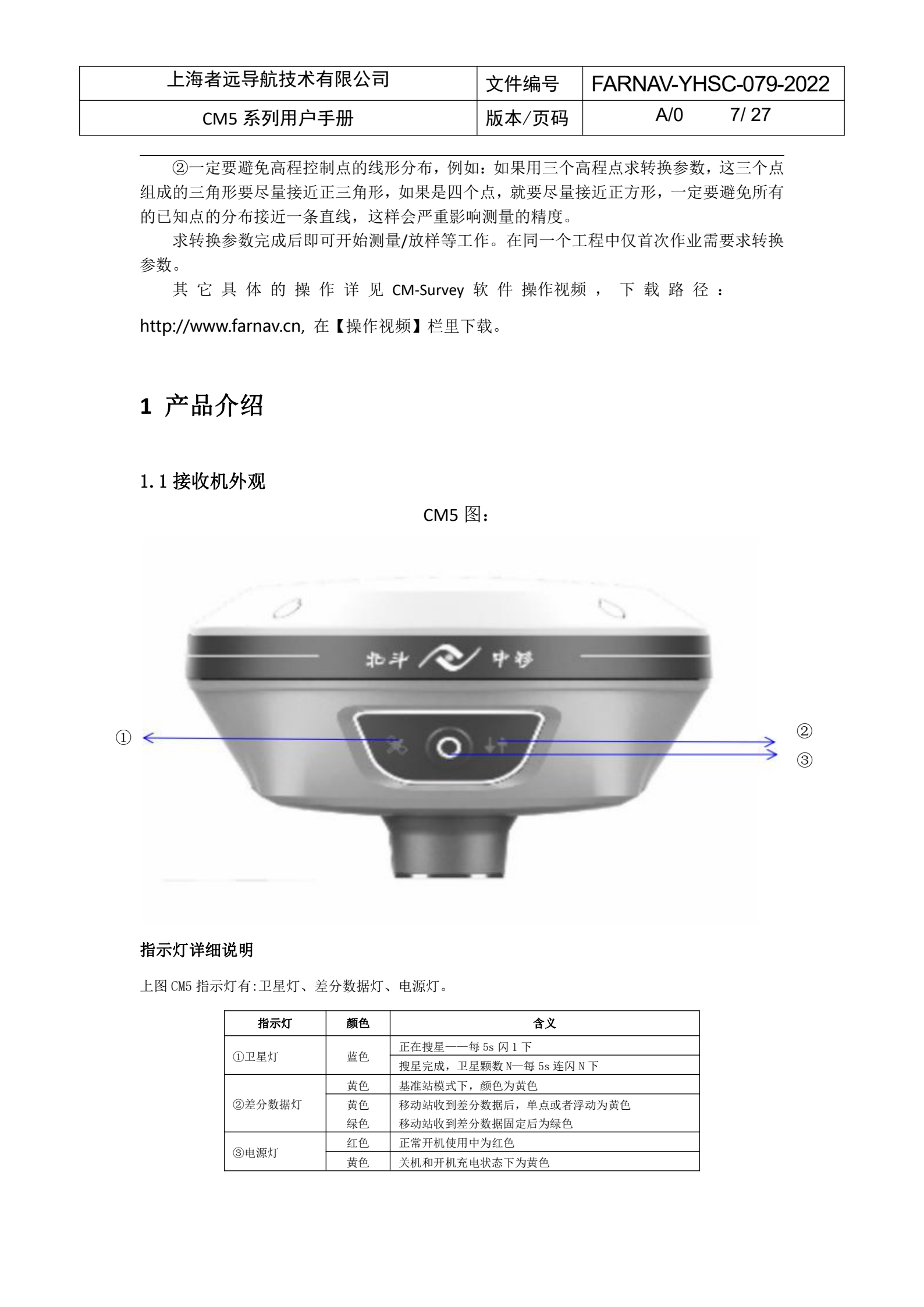

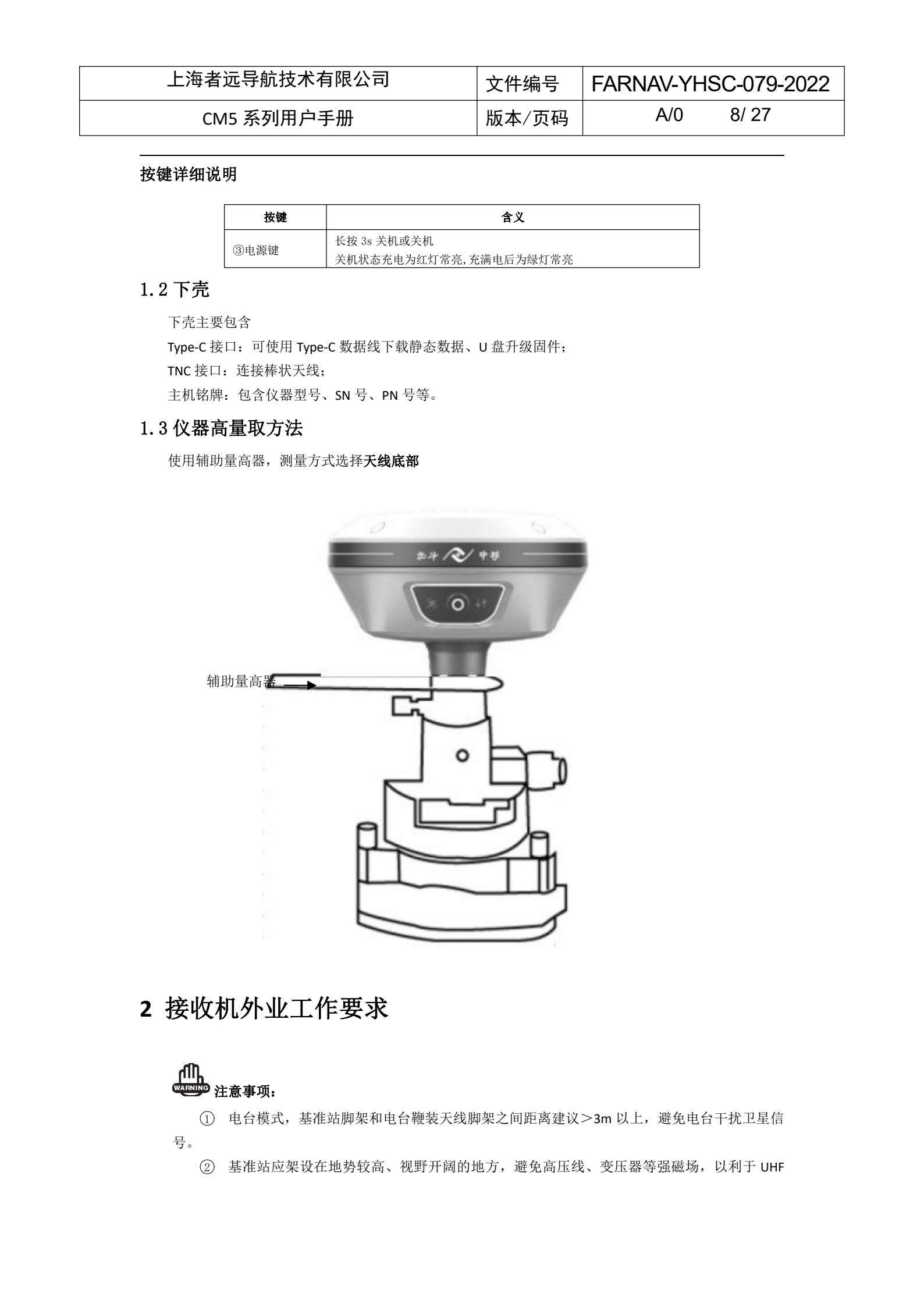

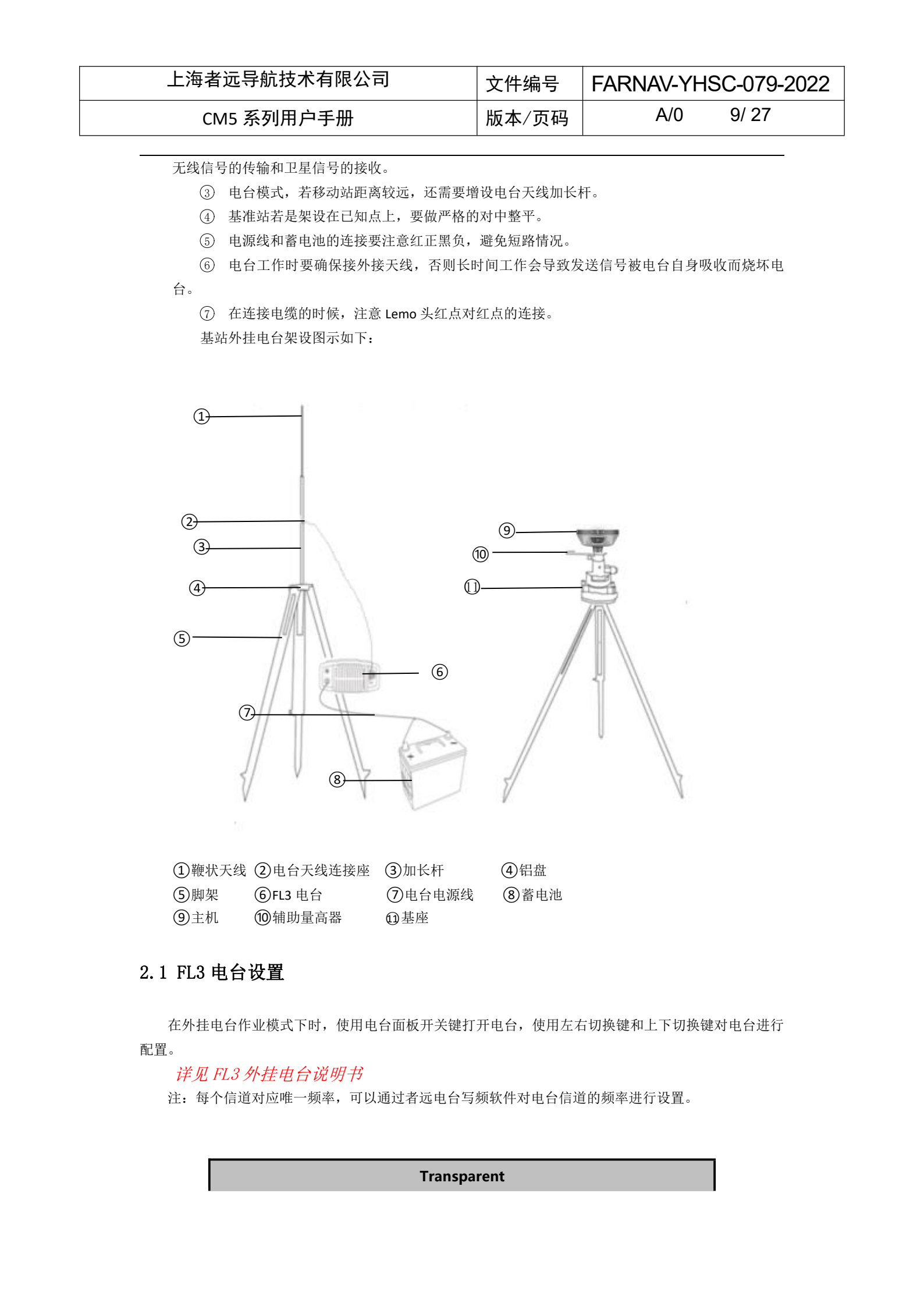

|        |                                                                                     |                                                                                                    |                                                                                              |                                                                                                    | _                                                                                            |                                                                                                    |                                         |
|--------|-------------------------------------------------------------------------------------|----------------------------------------------------------------------------------------------------|----------------------------------------------------------------------------------------------|----------------------------------------------------------------------------------------------------|----------------------------------------------------------------------------------------------|----------------------------------------------------------------------------------------------------|-----------------------------------------|
|        | 카드모슈터                                                                               | 十十一月八                                                                                                    | _                                                                                            |                                                                                                    | WT2                                                                                          | 1)                                                                                                    |                                         |
|        | <b>右</b> 匹守肌が                                                                       | 2个有限公1                                                                                                    | PJ                                                                                           | 文件编                                                                                                    | 号 FAR                                                                                        | NAV-YHS                                                                                                    | SC-079-2022                             |
|        | CM5 系列用                                                                             | 月户手册                                                                                                    |                                                                                              | 版本/                                                                                                    | 反码                                                                                           | A/0                                                                                                    | 10/ 27                                  |
|        |                                                                                     |                                                                                                    |                                                                                              | -61                                                                                                    | >                                                                                            |                                                                                                    |                                         |
|        | 0                                                                                   | 任意可写                                                                                                    |                                                                                              |                                                                                                    |                                                                                              |                                                                                                    |                                         |
|        | 1                                                                                   | 411.050                                                                                                    | 17                                                                                           | 465.550                                                                                                    | 33                                                                                           | 443.000                                                                                                    |                                         |
|        | 2                                                                                   | 412.050                                                                                                    | 18                                                                                           | 467.550                                                                                                    | 34                                                                                           | 444.000                                                                                                    |                                         |
|        | 3                                                                                   | 413.050                                                                                                    | 19                                                                                           | 469.550                                                                                                    | 35                                                                                           | 445.000                                                                                                    |                                         |
|        | 4                                                                                   | 414.050                                                                                                    | 20                                                                                           | 451.550                                                                                                    | 36                                                                                           | 446.000                                                                                                    | Witz                                    |
|        | 5                                                                                   | 415.050                                                                                                    | 21                                                                                           | 445.013                                                                                                    | 37                                                                                           | 447.000                                                                                                    | 1×                                      |
|        | 6                                                                                   | 416.050                                                                                                    | 22                                                                                           | 445.025                                                                                                    | 38                                                                                           | 448.000                                                                                                    |                                         |
|        | 7                                                                                   | 417.050                                                                                                    | 23                                                                                           | 445.038                                                                                                    | 39                                                                                           | 449.000                                                                                                    |                                         |
|        | 8                                                                                   | 418.050                                                                                                    | 24                                                                                           | 445.050                                                                                                    | 40                                                                                           | 450.000                                                                                                    | <i>"</i>                                |
| 1      | 19                                                                                  | 419.050                                                                                                    | 25                                                                                           | 445.063                                                                                                    | 41                                                                                           | 438.125                                                                                                    |                                         |
|        | V 10                                                                                | 410.050                                                                                                    | 26                                                                                           | 445.075                                                                                                    | 42                                                                                           | 440.125                                                                                                    |                                         |
|        | Ť 11                                                                                | 453.550                                                                                                    | 27                                                                                           | 445.088                                                                                                    | 43                                                                                           | 441.125                                                                                                    |                                         |
| KVIV   | 12                                                                                  | 455.550                                                                                                    | 28                                                                                           | 445.100                                                                                                    | 44                                                                                           | 442.125                                                                                                    |                                         |
| Here's | 13                                                                                  | 457.550                                                                                                    | 29                                                                                           | 445.113                                                                                                    | 45                                                                                           | 443.125                                                                                                    |                                         |
|        | 14                                                                                  | 459.550                                                                                                    | 30                                                                                           | 445.000                                                                                                    | 46                                                                                           | 444.125                                                                                                    |                                         |
| -%.    | 15                                                                                  | 461.550                                                                                                    | 31                                                                                           | 441.000                                                                                                    | 47                                                                                           | 446.125                                                                                                    |                                         |
|        | 16                                                                                  | 463.550                                                                                                    | 32                                                                                           | 442,000                                                                                                    | 48                                                                                           | 447.125                                                                                                    |                                         |
|        |                                                                                     |                                                                                                    |                                                                                              | <u>X-</u> ^                                                                                                    |                                                                                              |                                                                                                    | 1                                       |
|        |                                                                                     |                                                                                                    | 774                                                                                          | 50s                                                                                                    |                                                                                              |                                                                                                    |                                         |
|        |                                                                                     |                                                                                                    | _/////                                                                                       |                                                                                                    |                                                                                              |                                                                                                    |                                         |
|        | U                                                                                   | 任意可写                                                                                                    |                                                                                              |                                                                                                    |                                                                                              |                                                                                                    | ~                                       |
|        | 1                                                                                   | 任意可写<br>411.050                                                                                                    | 4 477                                                                                        | 465.550                                                                                                    | 33                                                                                           | 443.000                                                                                                    |                                         |
|        | 1 2                                                                                 | 任意可写<br>411.050<br>412.050                                                                                                    | 18                                                                                           | 465.550<br>467.550                                                                                                    | 33<br>34                                                                                     | 443.000<br>444.000                                                                                                    |                                         |
|        | 1<br>2<br>3                                                                         | 任意可写<br>411.050<br>412.050<br>413.050                                                                                                    | 18<br>19                                                                                     | 465.550<br>467.550<br>469.550                                                                                                    | 33<br>34<br>35                                                                               | 443.000<br>444.000<br>445.000                                                                                                    | ALL ALL ALL ALL ALL ALL ALL ALL ALL ALL |
|        | 0<br>1<br>2<br>3<br>4                                                               | 任意可写<br>411.050<br>412.050<br>413.050<br>- 414.050                                                                                                    | 18<br>19<br>20                                                                               | 465.550<br>467.550<br>469.550<br>451.550                                                                                                    | 33<br>34<br>35<br>36                                                                         | 443.000<br>444.000<br>445.000<br>446.000                                                                                                    | x HINE IVA                              |
|        | 1<br>2<br>3<br>4<br>5                                                               | 任意可写<br>411.050<br>412.050<br>413.050<br>- 414.050<br>415.050                                                                                                    | 18<br>19<br>20<br>21                                                                         | 465.550<br>467.550<br>469.550<br>451.550<br>445.013                                                                                                    | 33<br>34<br>35<br>36<br>37                                                                   | 443.000<br>444.000<br>445.000<br>446.000<br>447.000                                                                                                    | A A A A A A A A A A A A A A A A A A A   |
|        | 1<br>2<br>3<br>4<br>5<br>6                                                          | 任意可写<br>411.050<br>412.050<br>413.050<br>-414.050<br>415.050<br>416.050                                                                                                    | 18<br>19<br>20<br>21<br>22                                                                   | 465.550<br>467.550<br>469.550<br>451.550<br>445.013<br>445.025                                                                                                    | 33<br>34<br>35<br>36<br>37<br>38                                                             | 443.000<br>444.000<br>445.000<br>446.000<br>447.000<br>448.000                                                                                                    | XXX KAINE IZ                            |
|        | 1<br>2<br>3<br>4<br>5<br>6<br>7                                                     | 任意可写<br>411.050<br>412.050<br>413.050<br>414.050<br>415.050<br>416.050<br>417.050                                                                                                    | 18<br>19<br>20<br>21<br>22<br>23                                                             | 465.550<br>467.550<br>469.550<br>451.550<br>445.013<br>445.025<br>445.038                                                                                                    | 33<br>34<br>35<br>36<br>37<br>38<br>39                                                       | 443.000<br>444.000<br>445.000<br>446.000<br>447.000<br>448.000<br>449.000                                                                                         | XXXXXXXXXXXXXXXXXXXXXXXXXXXXXXXXXXXXXX  |
|        | 1<br>2<br>3<br>4<br>5<br>6<br>7<br>8                                                | 任意可写<br>411.050<br>412.050<br>413.050<br>- 414.050<br>415.050<br>416.050<br>417.050<br>418.050                                                                                                  | 18<br>19<br>20<br>21<br>22<br>23<br>24<br>25                                                 | 465.550<br>467.550<br>469.550<br>451.550<br>445.013<br>445.025<br>445.038<br>445.050                                                                                         | 33<br>34<br>35<br>36<br>37<br>38<br>39<br>40                                                 | 443.000<br>444.000<br>445.000<br>446.000<br>447.000<br>448.000<br>449.000<br>449.000                                                                              | XXX HANDELIZ                            |
|        | 1<br>2<br>3<br>4<br>5<br>6<br>7<br>8<br>9                                           | 任意可写<br>411.050<br>412.050<br>413.050<br>- 414.050<br>415.050<br>416.050<br>417.050<br>418.050<br>419.050                                                                                       | 18<br>19<br>20<br>21<br>22<br>23<br>24<br>25<br>26                                           | 465.550<br>467.550<br>469.550<br>451.550<br>445.013<br>445.025<br>445.038<br>445.050<br>445.063                                                                              | 33<br>34<br>35<br>36<br>37<br>38<br>39<br>40<br>41                                           | 443.000<br>444.000<br>445.000<br>446.000<br>447.000<br>448.000<br>449.000<br>450.000<br>438.125                                                                   | XXXX                                    |
| TRUZE  | 1<br>2<br>3<br>4<br>5<br>6<br>7<br>8<br>9<br>10                                     | 任意可写<br>411.050<br>412.050<br>413.050<br>413.050<br>415.050<br>416.050<br>417.050<br>418.050<br>419.050<br>410.050                                                                              | 18<br>19<br>20<br>21<br>22<br>23<br>24<br>25<br>26<br>27                                     | 465.550<br>467.550<br>469.550<br>451.550<br>445.013<br>445.025<br>445.038<br>445.050<br>445.063<br>445.075                                                                   | 33<br>34<br>35<br>36<br>37<br>38<br>39<br>40<br>41<br>41<br>42                               | 443.000<br>444.000<br>445.000<br>446.000<br>447.000<br>448.000<br>449.000<br>449.000<br>438.125<br>440.125                                                        | XXXXXXXXXXXXXXXXXXXXXXXXXXXXXXXXXXXXXX  |
| HAR IN | 1<br>2<br>3<br>4<br>5<br>6<br>7<br>8<br>9<br>10<br>11                               | 任意可写<br>411.050<br>412.050<br>413.050<br>-414.050<br>415.050<br>416.050<br>417.050<br>418.050<br>419.050<br>410.050<br>453.550                                                                  | 18<br>19<br>20<br>21<br>22<br>23<br>24<br>25<br>26<br>27<br>28                               | 465.550<br>467.550<br>469.550<br>451.550<br>445.013<br>445.025<br>445.038<br>445.050<br>445.063<br>445.075<br>445.088                                                        | 33<br>34<br>35<br>36<br>37<br>38<br>39<br>40<br>41<br>41<br>42<br>43                         | 443.000<br>444.000<br>445.000<br>446.000<br>447.000<br>448.000<br>449.000<br>449.000<br>438.125<br>440.125<br>441.125                                             | XXXX HARE IZ                            |
|        | 1<br>2<br>3<br>4<br>5<br>6<br>7<br>8<br>9<br>10<br>11<br>12<br>12                   | 任意可写<br>411.050<br>412.050<br>413.050<br>- 414.050<br>415.050<br>416.050<br>417.050<br>419.050<br>419.050<br>419.050<br>453.550<br>455.550                                                      | 17<br>18<br>19<br>20<br>21<br>22<br>23<br>24<br>25<br>26<br>27<br>28<br>28                   | 465.550<br>467.550<br>469.550<br>451.550<br>445.013<br>445.025<br>445.038<br>445.050<br>445.063<br>445.075<br>445.088<br>445.100                                             | 33<br>34<br>35<br>36<br>37<br>38<br>39<br>40<br>41<br>42<br>43<br>44                         | 443.000<br>444.000<br>445.000<br>446.000<br>447.000<br>448.000<br>449.000<br>438.125<br>440.125<br>440.125<br>441.125<br>442.125                                  |                                         |
|        | 1<br>2<br>3<br>4<br>5<br>6<br>7<br>8<br>9<br>10<br>11<br>12<br>13                   | 任意可写<br>411.050<br>412.050<br>413.050<br>413.050<br>414.050<br>415.050<br>416.050<br>417.050<br>419.050<br>419.050<br>410.050<br>453.550<br>455.550<br>457.550                                  | 18<br>19<br>20<br>21<br>22<br>23<br>24<br>25<br>26<br>27<br>28<br>29<br>20                   | 465.550<br>467.550<br>469.550<br>451.550<br>445.013<br>445.025<br>445.038<br>445.050<br>445.063<br>445.075<br>445.088<br>445.100<br>445.113                                  | 33<br>34<br>35<br>36<br>37<br>38<br>39<br>40<br>41<br>42<br>41<br>42<br>43<br>44<br>45       | 443.000<br>444.000<br>445.000<br>446.000<br>447.000<br>448.000<br>449.000<br>450.000<br>438.125<br>440.125<br>440.125<br>441.125<br>442.125<br>443.125            | XXXX                                    |
|        | 1<br>2<br>3<br>4<br>5<br>6<br>7<br>8<br>9<br>10<br>11<br>12<br>13<br>14             | 任意可写<br>411.050<br>412.050<br>413.050<br>413.050<br>414.050<br>415.050<br>416.050<br>417.050<br>419.050<br>419.050<br>410.050<br>453.550<br>455.550<br>455.550<br>459.550                       | 18<br>19<br>20<br>21<br>22<br>23<br>24<br>25<br>26<br>27<br>28<br>29<br>30<br>21             | 465.550<br>467.550<br>469.550<br>451.550<br>445.013<br>445.025<br>445.038<br>445.050<br>445.063<br>445.063<br>445.075<br>445.088<br>445.100<br>445.113<br>445.000            | 33<br>34<br>35<br>36<br>37<br>38<br>39<br>40<br>41<br>42<br>43<br>44<br>45<br>46<br>47       | 443.000<br>444.000<br>445.000<br>446.000<br>447.000<br>448.000<br>449,000<br>438.125<br>440.125<br>440.125<br>441.125<br>442.125<br>443.125<br>443.125            |                                         |
|        | 1<br>2<br>3<br>4<br>5<br>6<br>7<br>8<br>9<br>10<br>11<br>12<br>13<br>14<br>15<br>16 | 任意可写<br>411.050<br>412.050<br>413.050<br>413.050<br>414.050<br>415.050<br>416.050<br>417.050<br>419.050<br>419.050<br>410.050<br>453.550<br>455.550<br>455.550<br>455.550<br>455.550<br>455.550 | 18<br>19<br>20<br>21<br>22<br>23<br>24<br>25<br>26<br>27<br>28<br>29<br>30<br>31<br>31<br>32 | 465.550<br>467.550<br>469.550<br>451.550<br>445.013<br>445.025<br>445.038<br>445.050<br>445.063<br>445.063<br>445.075<br>445.088<br>445.100<br>445.113<br>445.000<br>441.000 | 33<br>34<br>35<br>36<br>37<br>38<br>39<br>40<br>41<br>42<br>43<br>44<br>45<br>46<br>47<br>48 | 443.000<br>444.000<br>445.000<br>446.000<br>447.000<br>448.000<br>449,000<br>438.125<br>440.125<br>440.125<br>441.125<br>442.125<br>443.125<br>444.125<br>444.125 |                                         |

- + + + HARLIS

|                                                                                                    | 远导航技7             | 大有限公司                                   | →<br>仕<br>住<br>早<br>て                     |                                 | SC_070 2022    |
|----------------------------------------------------------------------------------------------------|-------------------|-----------------------------------------|-------------------------------------------|---------------------------------|----------------|
| 上/9 <sup>·</sup> 日                                                                                                    |                   |                                         |                                           |                                 | 11/ 27         |
| CN                                                                                                    | 15 杀列用)           | → 于 册                                   |                                           | All                             | 11/21          |
| 在菜单栏                                                                                                    | 中,可以设置            | 通信协议,有协议 Trai                           | nsparent 和 TT450s 协议。                     | 通过左右键切换                         | 协议、信道、         |
| 波特率、发射                                                                                                    | 功率界面,通            | 过上下键切换不同协议                              | 、不同信道、不同波特率、                              | 不同发射功率,                         | 电源键确定          |
| 设置及配置完                                                                                                    | 成。                |                                         |                                           | 土在小商业长一下                        |                |
| 当基准站                                                                                                    | 后动成功(即<br>; 左正骨尖射 | 基站左分数据灯 1s 闪-                           | 一次),连接止常的情况下。                             | 电台友射指示灯                         | 」一秒闪烁一         |
| 八, 衣叻奴姑                                                                                                    | 江山市及别。            |                                         |                                           |                                 | N              |
| Notice<br>注意                                                                                                    |                   | AIV                                     |                                           |                                 | 14             |
| 一旦修改                                                                                                    | 了基准站的发            | 射电台信道,则移动站                              | 也需要修改到相应的信道,                              | 否则无法收到差                         | ê分信号 <b>,</b>  |
| 有信道相同才                                                                                                    | 能正常工作             | <b>``</b>                               |                                           |                                 |                |
|                                                                                                    | XX                |                                         |                                           |                                 | 14.            |
| 3 PC 端                                                                                                    | 网页设置              | 接收机说明                                   |                                           |                                 |                |
|                                                                                                    |                   |                                         |                                           |                                 |                |
|                                                                                                    | 操作流程              | 操作细则                                    | 备注                                        | •                               |                |
| K.W.V                                                                                                    |                   | 第一步:打开接收机                               |                                           |                                 |                |
| in the second second se |                   | WiFi,用电脑或者其它带                           |                                           |                                 |                |
| $\langle \times \rangle$                                                                                                    |                   | WiFi 功能的设备搜索接                           | 默认名称: 接收机 外专                              |                                 |                |
| >                                                                                                    |                   | 收机;                                     |                                           |                                 |                |
|                                                                                                    | 1.登录网页            | 第二步: 打开 google                          | XA                                        |                                 |                |
|                                                                                                    |                   | chrome 浏览器,在地址                          | 默认用户名: admin                              |                                 |                |
|                                                                                                    |                   | 栏输入远程地址                                 | 默认密码: password                            |                                 |                |
|                                                                                                    |                   | 192.168.1.1,回车进入登                       |                                           |                                 |                |
|                                                                                                    |                   | 求界面;                                    |                                           | 和水类和停中。                         |                |
|                                                                                                    |                   | 1 VIV                                   | 的经结度。DOP 值。使用的卫                           | 机 当 前 相 位 中 心<br>星 -  毘 踪 到 的 卫 |                |
|                                                                                                    |                   | 点击网页左侧【接收机                              | 星、接收机时钟。                                  |                                 | ~ <sup>1</sup> |
|                                                                                                    | 2. 接收机状           | 状态了一栏,可查看                               | 【 <b>接收机活动】</b> 界面可以查看                    | 到接收机跟踪到                         | SE             |
|                                                                                                    | 态                 |                                         | 的卫星信息,当前 UTC 时间,                          | 接收机自开机后                         |                |
|                                                                                                    |                   | K    K    K    K    K    K    K         | 运行时间,内部存储和可用存                             | 储,电池电量,                         | XA             |
|                                                                                                    |                   | Google Map 1                            | 是否接入外接电源。                                 | _4                              | × '            |
|                                                                                                    |                   |                                         | 【GoogleMap】GoogleMap 中生                   | 显示当前位置,                         | •              |
|                                                                                                    |                   |                                         | 【卫星跟踪表】 可以看到接收                            | 机跟踪到的卫星,                        |                |
| <u>_</u> (1)                                                                                                    |                   |                                         | 用列表的形式展现跟踪到的每                             | 中赖卫星的相关                         |                |
|                                                                                                    |                   | 点击网页左侧【卫星】                              | 信息,包括卫星编号,卫星、                             | 型,高度角,方                         |                |
| Ra                                                                                                    |                   | 一栏,可查看                                  | 位角,L1 信噪比,L2 信噪比,                         | L5 信噪比,B1C                      |                |
| <b>N</b>                                                                                                    | 3.卫星              | ▶ 【卫星跟踪表】                               | 信噪比, B2A 信噪比和是否使)                         | ∄∘                              |                |
|                                                                                                    |                   | ▶         【卫星跟踪图】           ↓         ↓ | 【 <b>卫星跟踪图</b> 】可以查看以图                    | 标形式显现的卫                         |                |
|                                                                                                    |                   | ▶ 【星空图】<br>▶ □ □ □ □ □ □                | 星信息,可以勾选所需要查看<br>信喝以来考虑与****              | 的卫星类别以及                         |                |
|                                                                                                    |                   | ▶ 【卫星设置】                                | 信喋比米                                      | 凤                               |                |
|                                                                                                    |                   |                                         | ▲ 上国 / 亚小工生天至万仰<br>【 <b>卫星设置】</b> 可启用或禁用卫 | 星系统。                            |                |
|                                                                                                    |                   |                                         | <b></b>                                   |                                 |                |
|                                                                                                    |                   |                                         |                                           |                                 |                |
|                                                                                                    |                   | ALL                                     |                                           |                                 |                |
|                                                                                                    |                   |                                         |                                           |                                 |                |

### 上海者远导航技术有限公司

CM5 系列用户手册

# 文件编号 FARNAV-YHSC-079-2022

版本、页码

A/0 12/27

【摘要】查看 GNSS 接收机信息和参考站信息。 【天线参数设置】天线参数设置中可设置天线 量取方式、天线厂家、天线类型、天线号、天 线高度、高度截止角、PDOP 限值。 【参考站设置】可设置参考站的手动启动基准 站、自启动基准站、自启动移动站模式,可设 置参考站坐标,支持采样取平均。 注:参考站的位置有多种输入方法。可以点击 获取当前位置来设置参考站位置,这种方法基 准站坐标因为是单点状态下测出来的一个天线 相位中心坐标,不太准确;如果已知有参考站 天线相位中心的坐标,可以手动输入天线相位 中心的坐标。 采样取平均,定位限制分为单点和固定,单点 是指单点状态下即可采集参考值坐标数据;固 点击网页左侧【接收机 定是指只有在固定状态下才可以采集参考值坐 配置】一栏可以查看 采集个数指总共采集这么多点,然后 考站位置一栏。进度条 当前文集坐标个数占总共采集坐标个数的 【天线参数设置】 【参考站设置】 罯 ≻ 【接收机重置】 <u>高移阈值</u>,设置基准站模式获取到的当前 ⊳ 登纬度坐标同基站列表当中的经纬度坐标的差 【语言切换】  $\triangleright$ 【账号管理】 值。 ≻ нсррр 设置 基站列表,可以将几个固定架设基准站位置的 经纬度坐标以列表形式输入,当设置好自启动 基准站之后接收机自动匹配最近的经纬度坐标 进行启动发送差分数据。 点击保存,保存当前设置。 【接收机重置】可以对接收机进行关闭、重启、 清除卫星数据、恢复出厂设置操作。重启接收 机指将接收机重新启动;清除卫星数据指清除 接收机搜到的卫星数据;恢复出 收机中设置清除,恢复到出厂时的配置 接收机指将接收机关机。 【语言切换】支持界面语言切 【账号管理】可以增加、 保存、删除账号以及 修改密码;用户名和密码显示在该界面。 【HCPPP 历元时间】在下拉框中选择 HCPPP 历 元时间。 【记录设置】如果启用自动记录,一旦接收机 5.数据记录 点击网页左侧【数据记 开机并且搜到卫星单点定位后,就开始记录静 态数据。存储分为内部存储和外部存储,内部

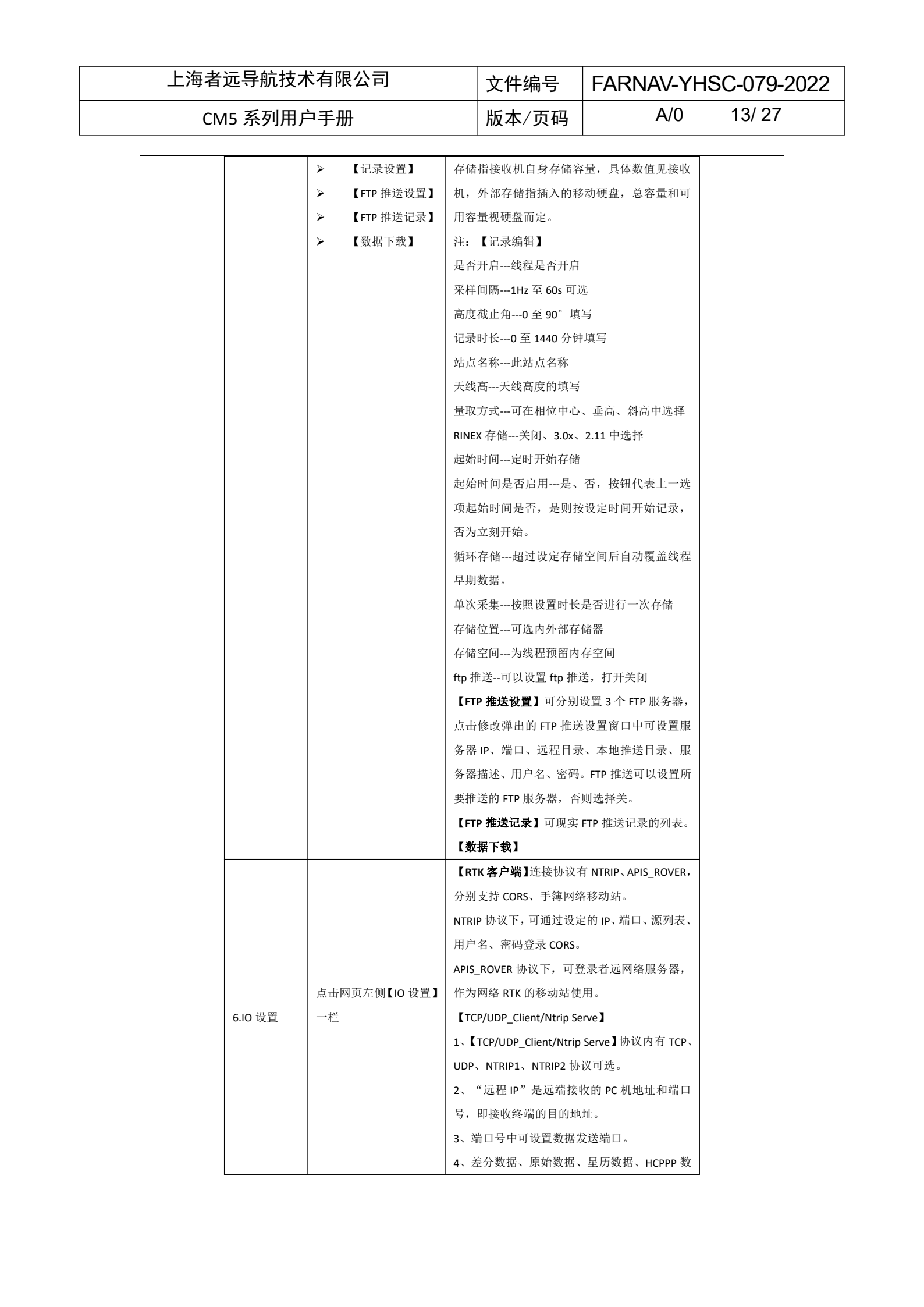

### 上海者远导航技术有限公司

CM5 系列用户手册

7.网络设置

#### 文件编号 FARNAV-YHSC-079-2022

(贡稿 版本

A/0 14/27

据、HRC 数据、GPGGA、GPGSV、GPRMC、GPZDA、 GPGST、GPVTG、GPGSA、GPPOS 分别为机器支 持输出数据类型,可设置是否输出以及输出频 埊。

5、设置完参数,在页面下方点击"确定"保存 当前设置,数据发送过程中无法编辑数据条目, 详细按钮下可查看详细设置信息。

【TCP/serve/Ntrip caster】连接协议中支持 Ntrip 协议和 TCP 协议, 使用 Ntrip 协议可使用用户直 接登录 CM5 系列获取数据。

【串口】可设置数据输出波特率、差分数据、 原始数据、HCPPP 数据、HRC 数据、GPGGA、 GPGSV, GPRMC, GPZDA, GPGST, GPVTG, GPGSA, GPPOS 分别为机器支持输出数据类型,可设置 是否输出及输出频率。如若需要输出差分数据, 需要设置为自启动基准站模式,配合外挂电台 般为 9600 时波特率

【蓝牙】可设置数据输出波特率,差分数据、 原始数据、HCPPP 数据、HRC 数据、GPGGA、 GPGSV、GPRMC、GPZDA、GPGST、GPVTG、GPGSA、 别为机器支持输出数据类型,可设置是否输 出及输出频率。如若需要出差分数据,需要设 置为自启动基准站模式。

【电台】内置电台发射的差分数据格式以及数 据转发开关,发送差分数据,需要设置为自启 动基准站模式,电台模块必须打开上电,设置 功率与频率等。

【邮件报警】包含三项内容:收件人信息、发 件人信息、邮件报警设置。收件人信息可填写 1-3个收件人;发件人信息,包含账号、密码和 服务器地址;邮件报警设置中进行接收机开机, 点击网页左侧【移动网 邮件报警、外接电源中断邮件报警 低邮件报警、FTP 推送失败邮件报警、注 络】一栏可以查看 邮件报警的选项 期或即将过期时(提前7 【邮件报警】  $\triangleright$ 勾选。 ( НТТР ) ≻ 【HTTP】可对 HTTP 端口进行设置, 默认为 80, (HTTPS)  $\geq$  $\triangleright$ 【FTP 服务】 勿修改。 【HTTPS】是以安全为目标的 HTTP 通道, 敏感 . 点击网页左侧 **(MiFi** 网) 行业客户需要使用此功能传输数据,设置启用 与否和端口。 【FTP 服务】设置用户名和密码。 【摘要】包含 WiFi 信息和电台信息。WiFi 信息

XHA KANKE IZ

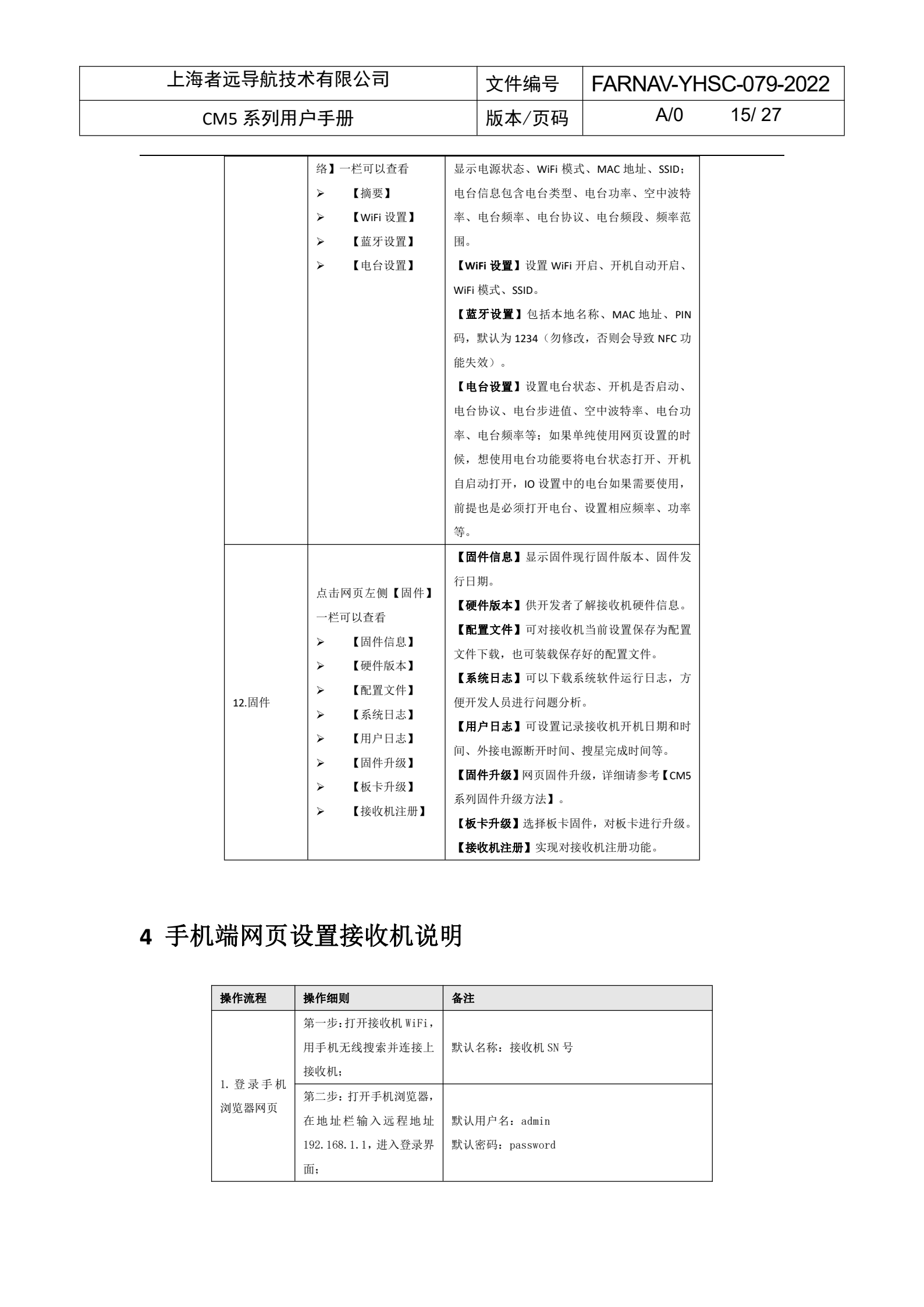

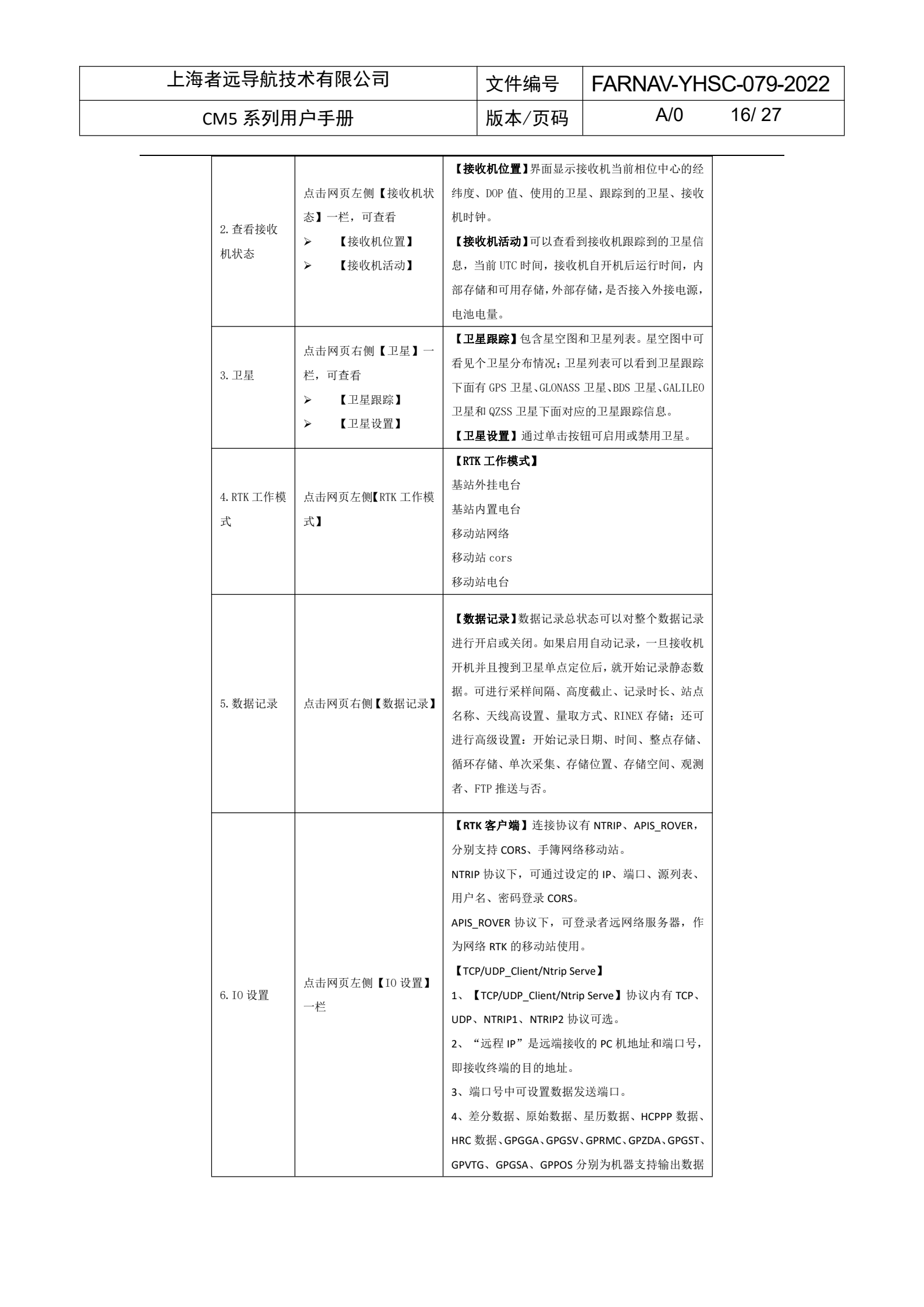

### 上海者远导航技术有限公司

CM5 系列用户手册

#### FARNAV-YHSC-079-2022 文件编号

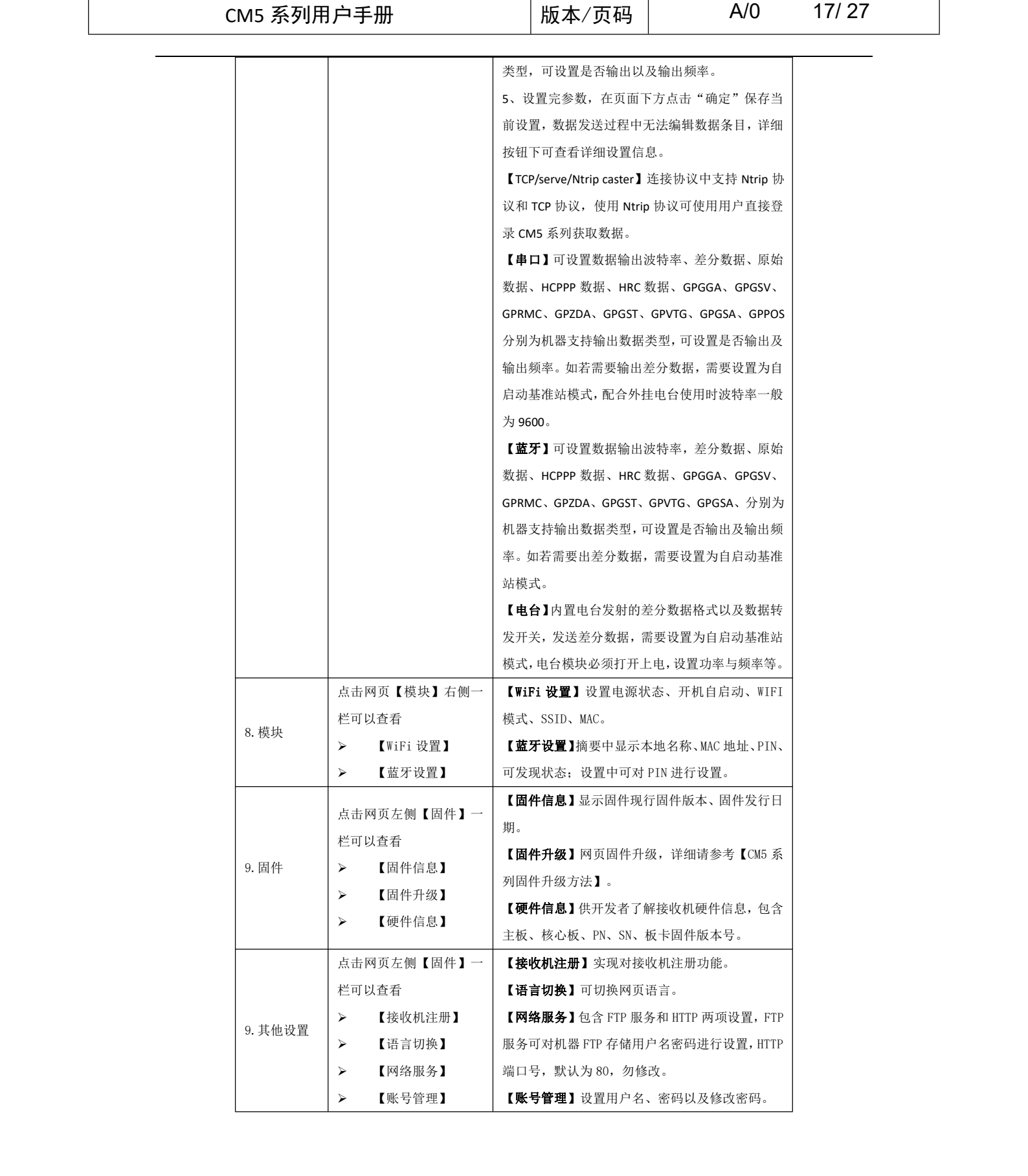

北北桥相限化之间

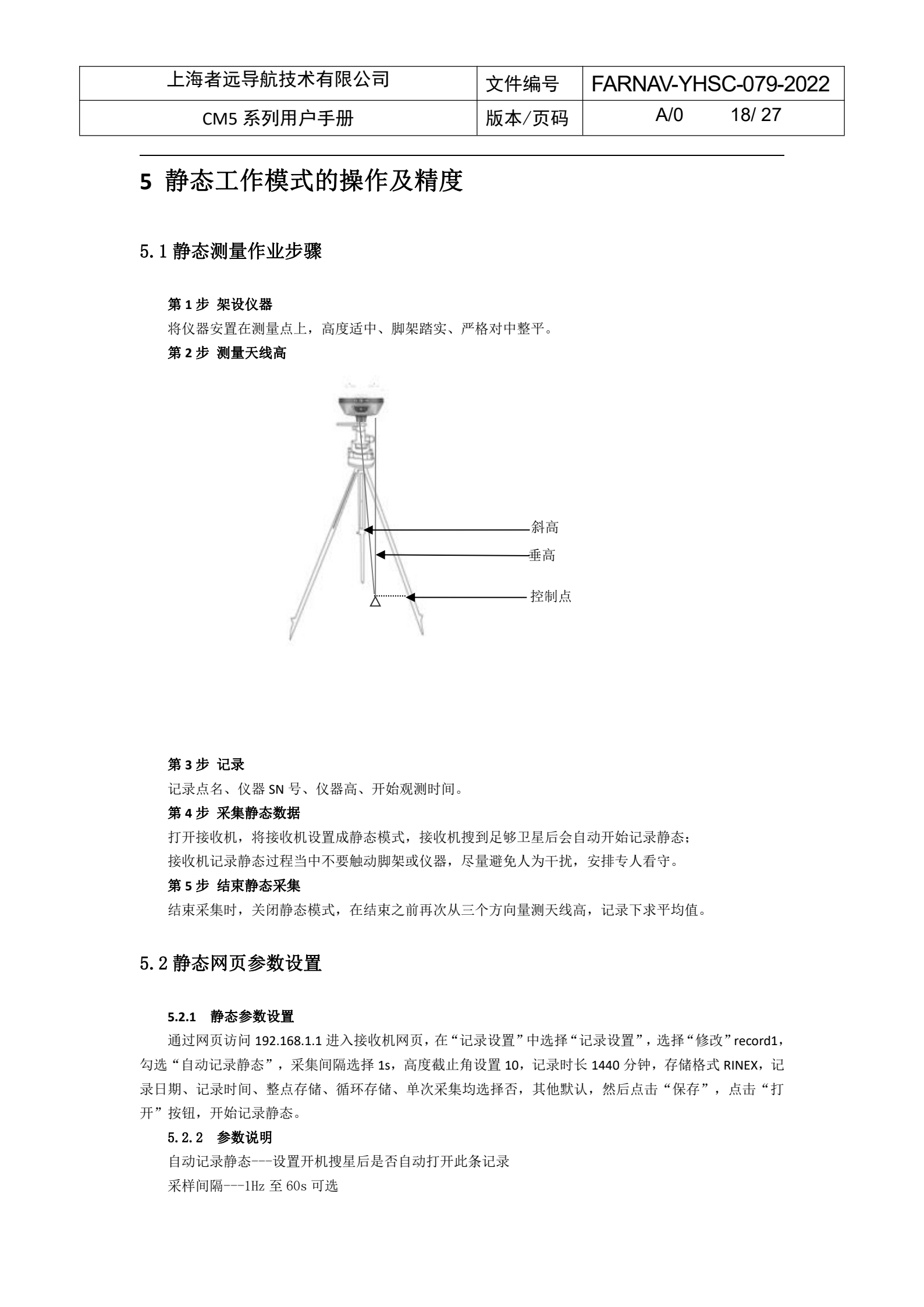

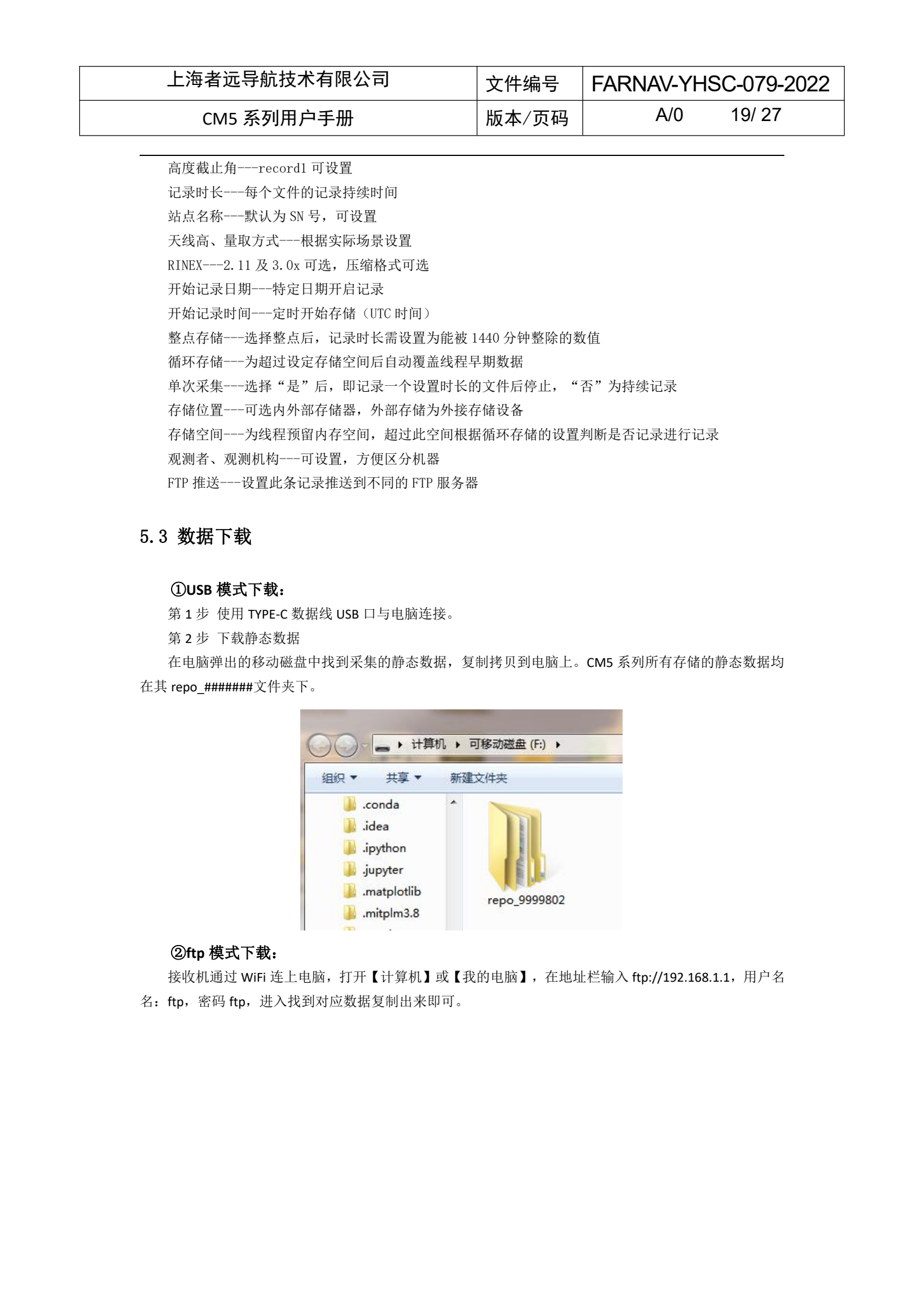

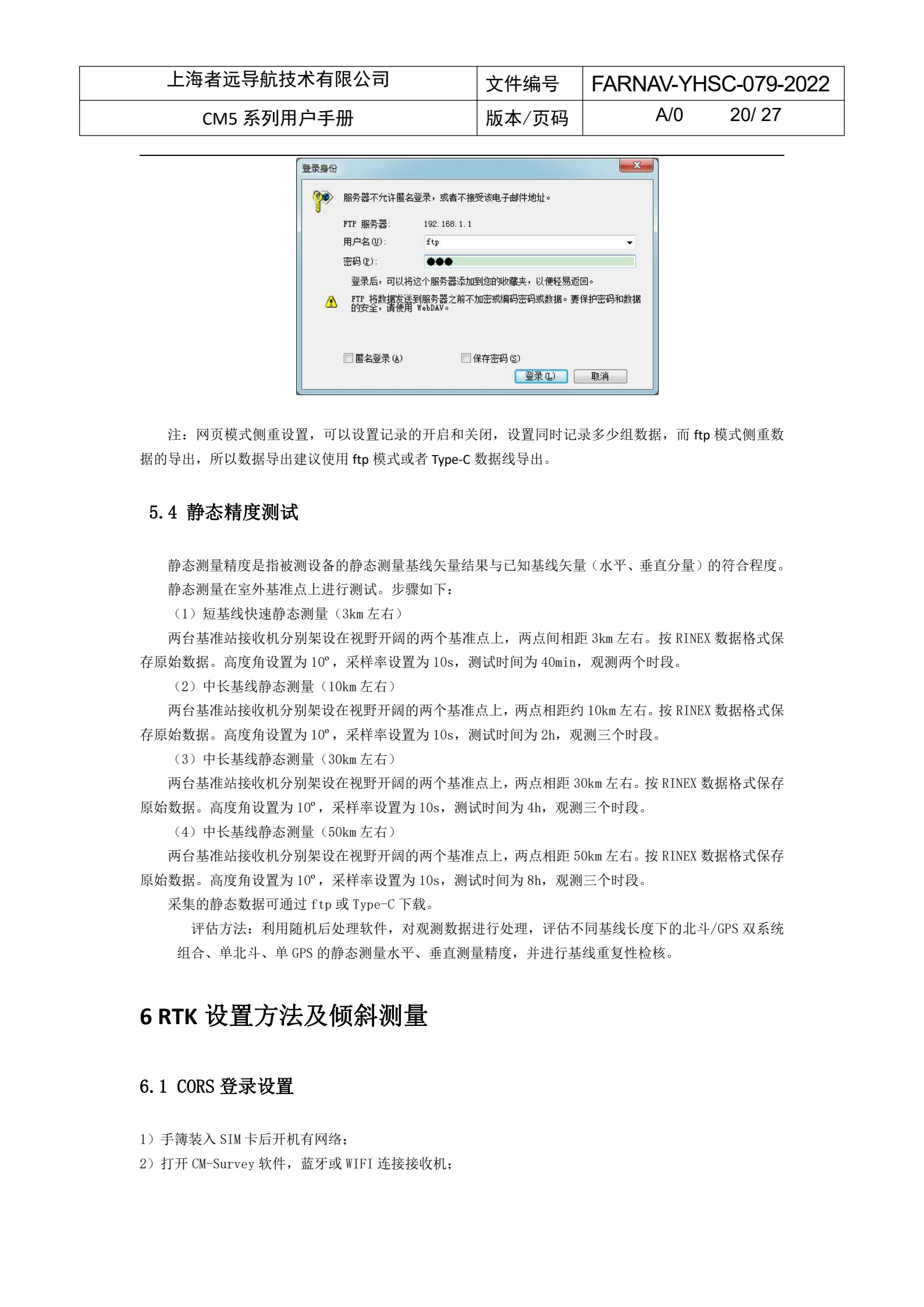

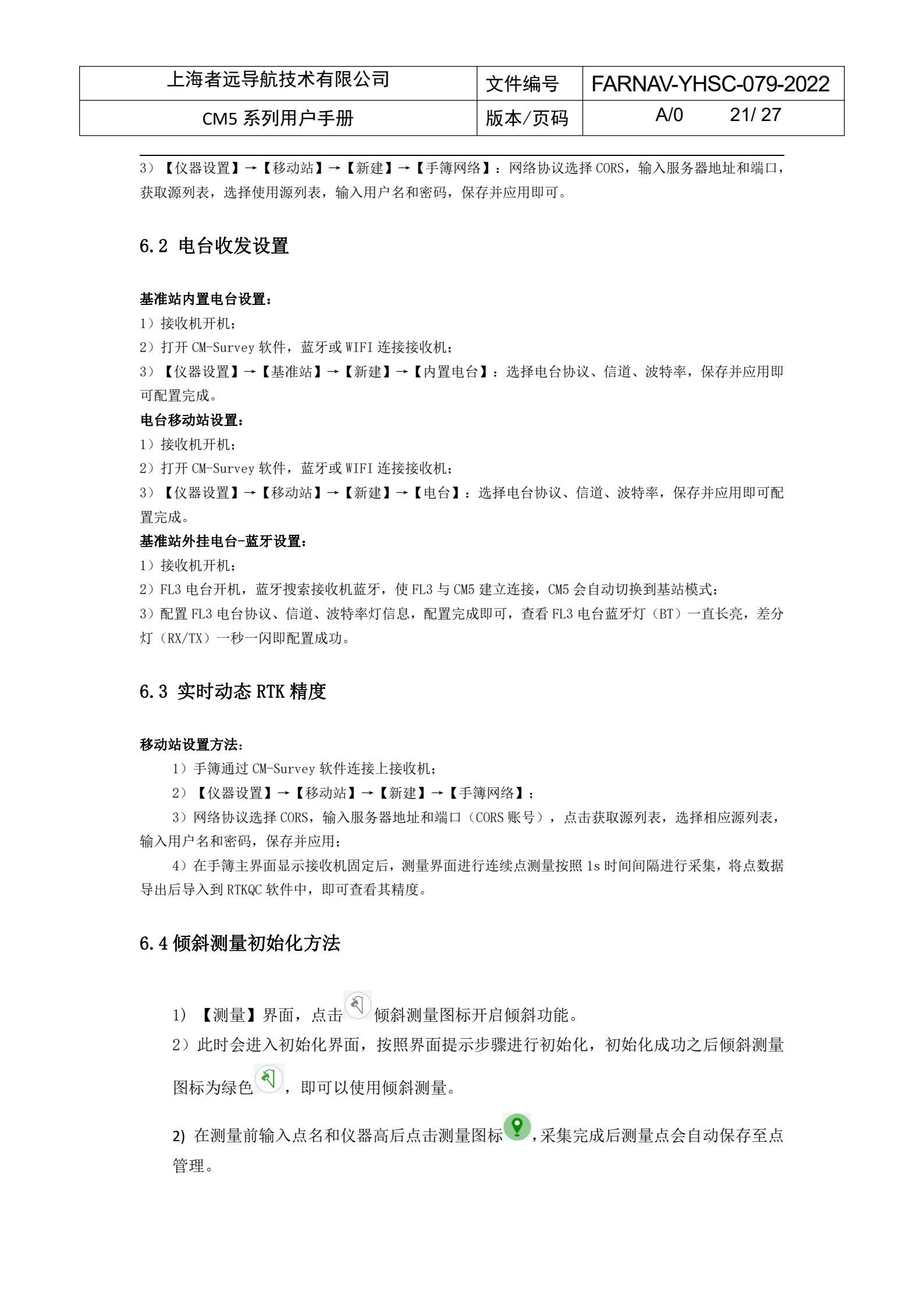

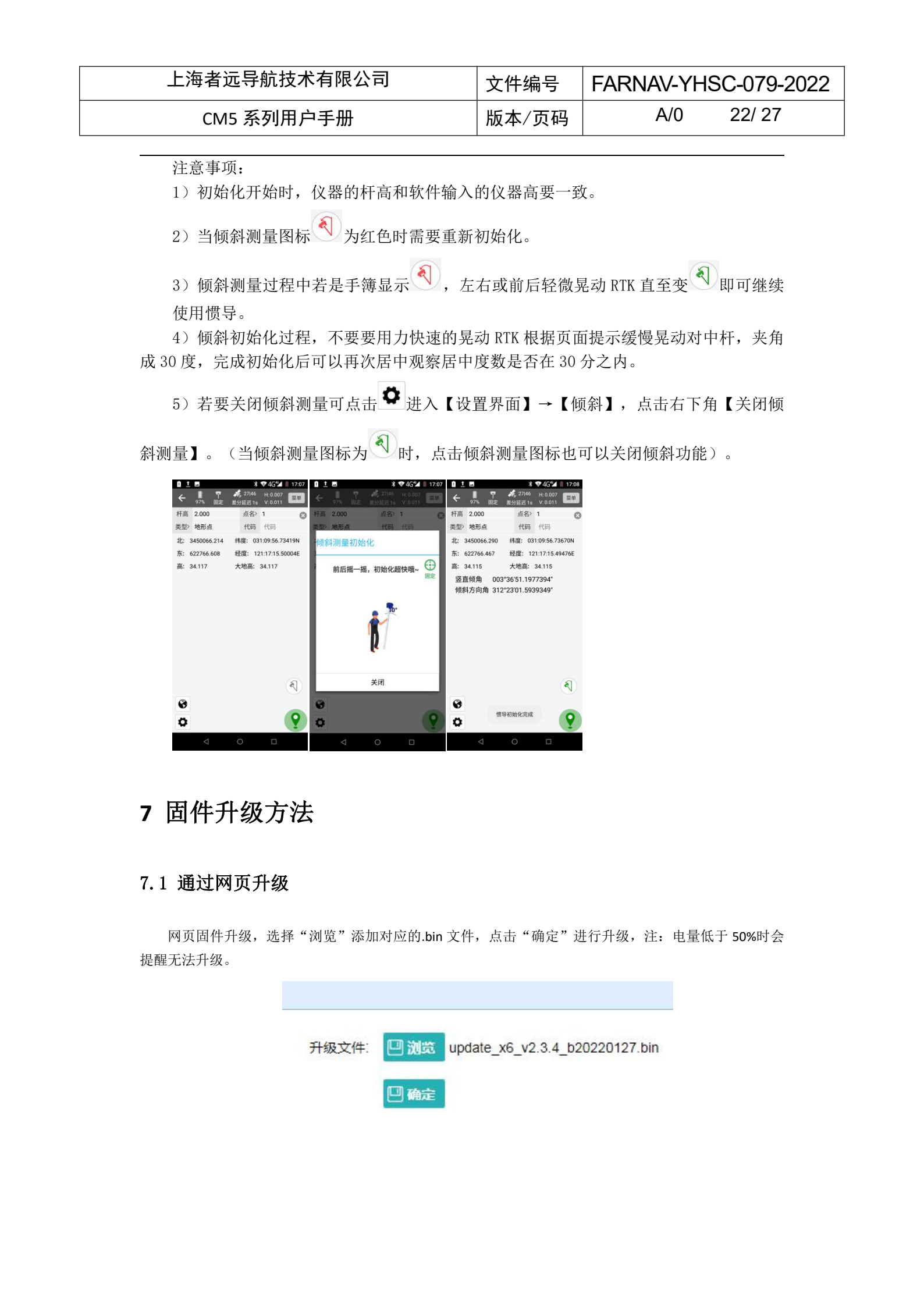

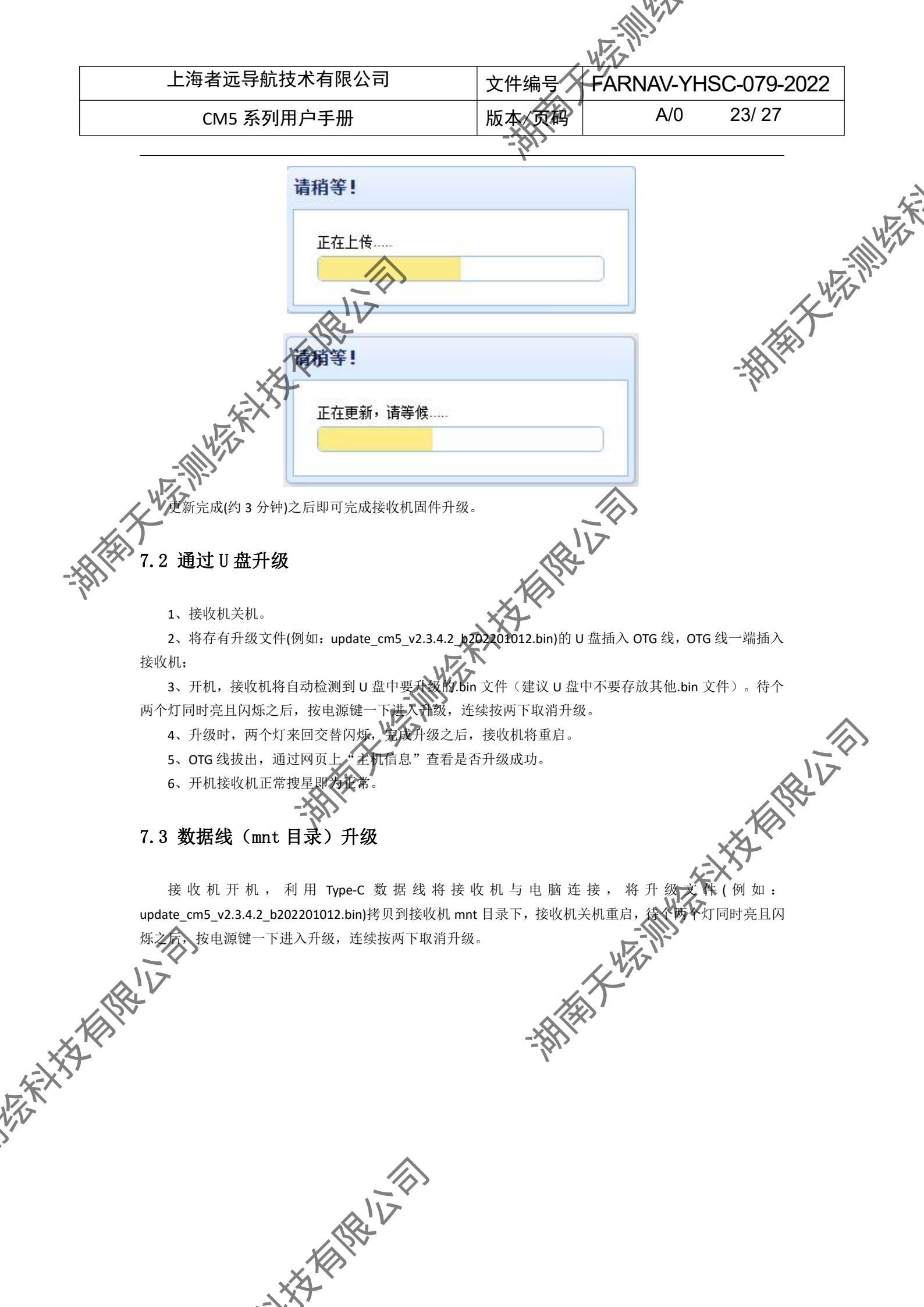

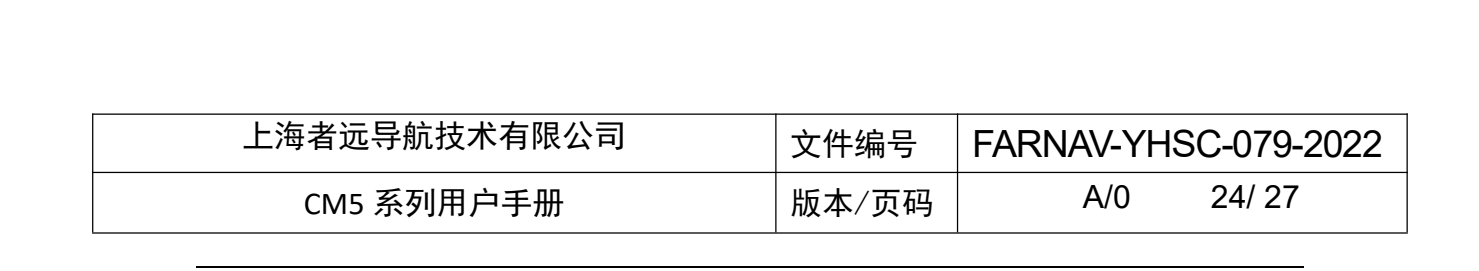

# 附录1使用与注意事项

维护,才能更好地保证仪器的精度,延长其使用年限。

- 1
- 2
- 3
- 4
- 5
- 在使用中可能产生高温,使用时请注意防止烫伤。减少、避免电台表面放置不必要的遮蔽物,保 持良好的通风环境;
  - 禁止蓄电池充电同时对电台供电;

- 请不要长时间暴露在高增益天线下,长时间使用电台时应保持155米以上的距离,避免辐射伤害;
- 雷雨天请勿使用天线和对中杆,防止因雷击造成意外伤害 Q
- 请严格按照用户手册中的连线方法连接您的设备 10 各接插件要注意插接紧,电源开关要依次打开;
- 禁止在没有切断电源的情况下对各连线进行插拔。 11
- 各连接线材破损后请不要再继续使用,应及时购买更换新的线材,避免造成不必要的伤害; 12 HITH
- 13 对中杆破损后应及时维修、更换,不得残次使用;
- 对中杆尖部容易伤人,使用棒状天线和对中杆时,注意安全。 14

北北大村田田山之前

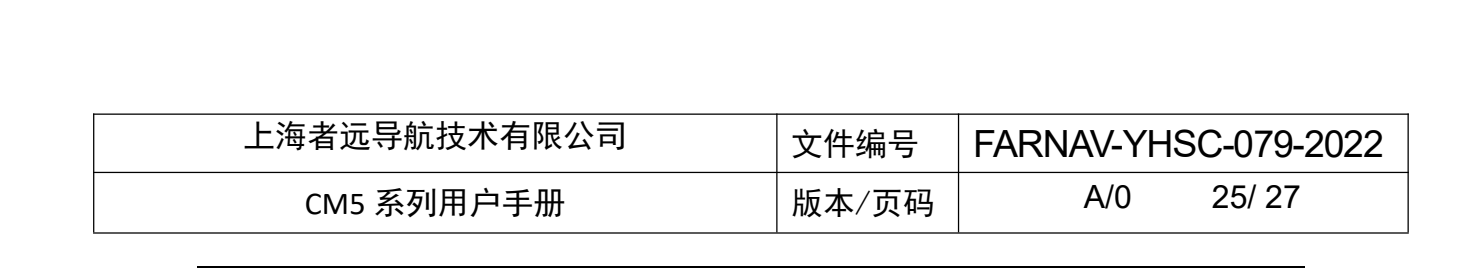

# 附录2主要技术指标

|                   | 卫星跟踪               | 北斗全星座                                                                            |       |
|-------------------|--------------------|----------------------------------------------------------------------------------|-------|
|                   | 操作系统               | LINUX 操作系统                                                                       | w K   |
|                   | 防水透气膜              | 有                                                                                | K     |
| 接收机特性             | 初始化时间              | 5s <sup>®</sup>                                                                  | 1/2 A |
|                   | 数据输出速率             | 最高 20 Hz                                                                         |       |
| X4                | 初始化可靠性             | >99.99%                                                                          | -101- |
| 4EX               | 外观                 | 流线型圆柱体                                                                           |       |
| WEAT              | 按键                 | 1 个电源键                                                                           |       |
| - 接收机外观           |                    | 1个差分信号灯                                                                          |       |
| WIT               | 指示灯                | 1 个卫星灯                                                                           |       |
|                   |                    | 1个电源指示灯                                                                          |       |
|                   | 静态精度               | 平面精度: ±(2.5+0.5×10 <sup>-6</sup> ×D) mm<br>高程結度: +(5+0.5×10 <sup>-6</sup> ×D) mm |       |
|                   |                    | 平而結臣, $+18 + 1 \times 10^{-6} \times D$ ) mm                                     |       |
| 标称特度 <sup>①</sup> | RTK 精度             | 自用指定: $1(0, 1, 10, 0)$ mm                                                        |       |
| 11/11/1月/文        | <br>单机精度           |                                                                                  |       |
|                   |                    | 平面精度: +0.25m+1ppm                                                                | _     |
|                   | 码差分精度 <sup>®</sup> | 高程精度: ±0.50m+1ppm                                                                |       |
|                   | 主机功耗               | 3.2W                                                                             |       |
|                   | 电池容量               | 3400mAh*2*7.4V=50.32Wh                                                           |       |
|                   | 电池技术               | 双电池智能供电系统                                                                        |       |
| 电气化参数             | 电池工作时间             | 经典 CORS 模式 15 小时,可外接直流电,                                                         |       |
|                   | 4                  | 内置电池电源自动切换                                                                       |       |
| ``                | 外接电源               | 9-36V DC                                                                         |       |
|                   | 尺寸                 | 133*133*85mm                                                                     | A T   |
|                   | 重量                 | ≤1Kg                                                                             | · · · |
|                   | 材质                 | AZ91D 镁合金                                                                        | V     |
| 物理转性              | 工作温度               | -45℃~+75℃                                                                        |       |
|                   | 存储温度               | -55℃~+85℃                                                                        |       |
|                   | 湿度                 | 100%无冷凝                                                                          |       |
| <u>2</u>          | 防水防尘               | IP68级                                                                            |       |
|                   | 冲击震动               | IK08级                                                                            |       |
|                   |                    | 1 个 TNC 电台天线接口                                                                   | -     |
|                   | I/0 接口             | 1 个 Type-C 数据口,支持供电,USB 数据                                                       |       |
|                   |                    | 下载, U 盘升级功能                                                                      |       |

小井井相野北之前

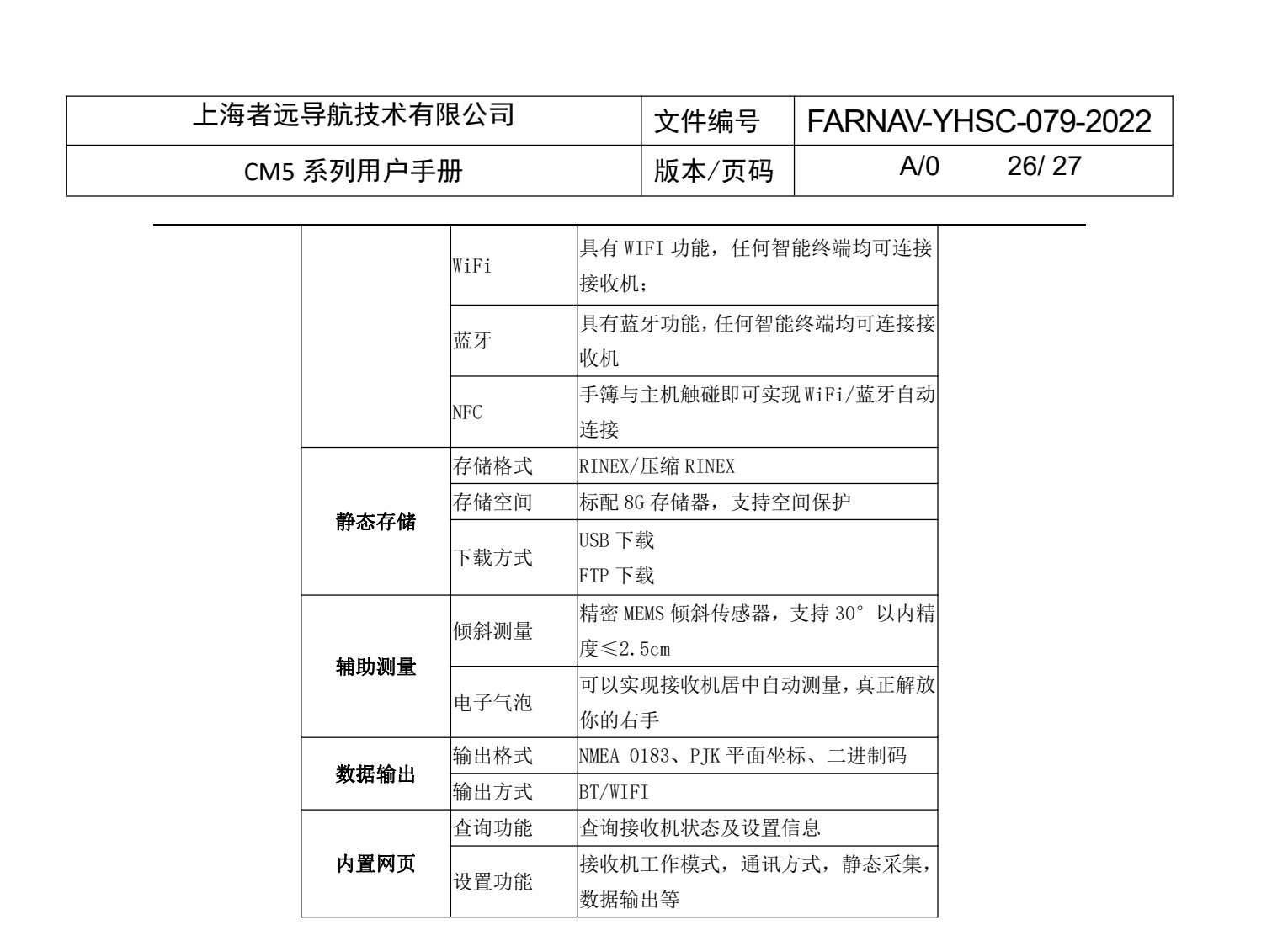

注:

(1)精度和可靠性会受到多路径、障碍物、 卫星 况何位置和大气条件等外界条件影响而变,建议把仪器 架设在开阔、无明显电磁干扰和多路径环境的地方 。基线长于 30 公里时候需要精密星历,可能需要长达 24 小时的观测时间,才能达到高精度静态规范的指标。

②取决于提供差分数据的系统性能。 ③可能受大气条件、信号多路径、障碍物和卫星几何位置的影响。 ④电池工作时间因不同①作模式、电池寿命和外界温度而不同。

\*本公司产品技术参数及配置如有变更, 恕不另行通知。

如果本操作手册常见问题中的提示和技巧无法解决问题,请联系者远技术支持部。

### 客服免费热线: 400-602-8152

### 网站: www.farnav.cn

上海者远导航技术有限公司网站提供了者远 CM5 系列产品的最新信息。